# From Raw Data to Pathways: Easy Genomics Analysis with Partek Flow

Tanya Chiu techsupport@gtbiotech.com.tw Bioinformatic Specialist GenetechBiotech

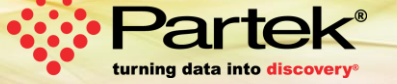

## Who is Partek

#### Mission

To empower scientists to make scientific breakthroughs in human genetics, disease relationships, drug discoveries, diagnoses, and disease treatments.

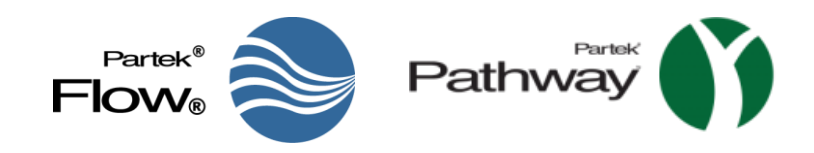

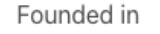

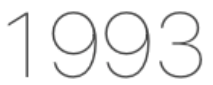

for data mining and artificial intelligence

Over

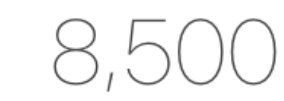

peer-reviewed citations

More than

researcher questions answered

Customers in over

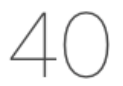

countries

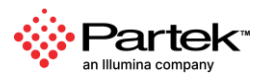

Copyright © 2024 Partek, an Illumina company. All rights reserved. For Research Use Only. Not for use in diagnostic procedures.

#### **Partek Flow: Start-to-Finish Bioinformatics Solution**

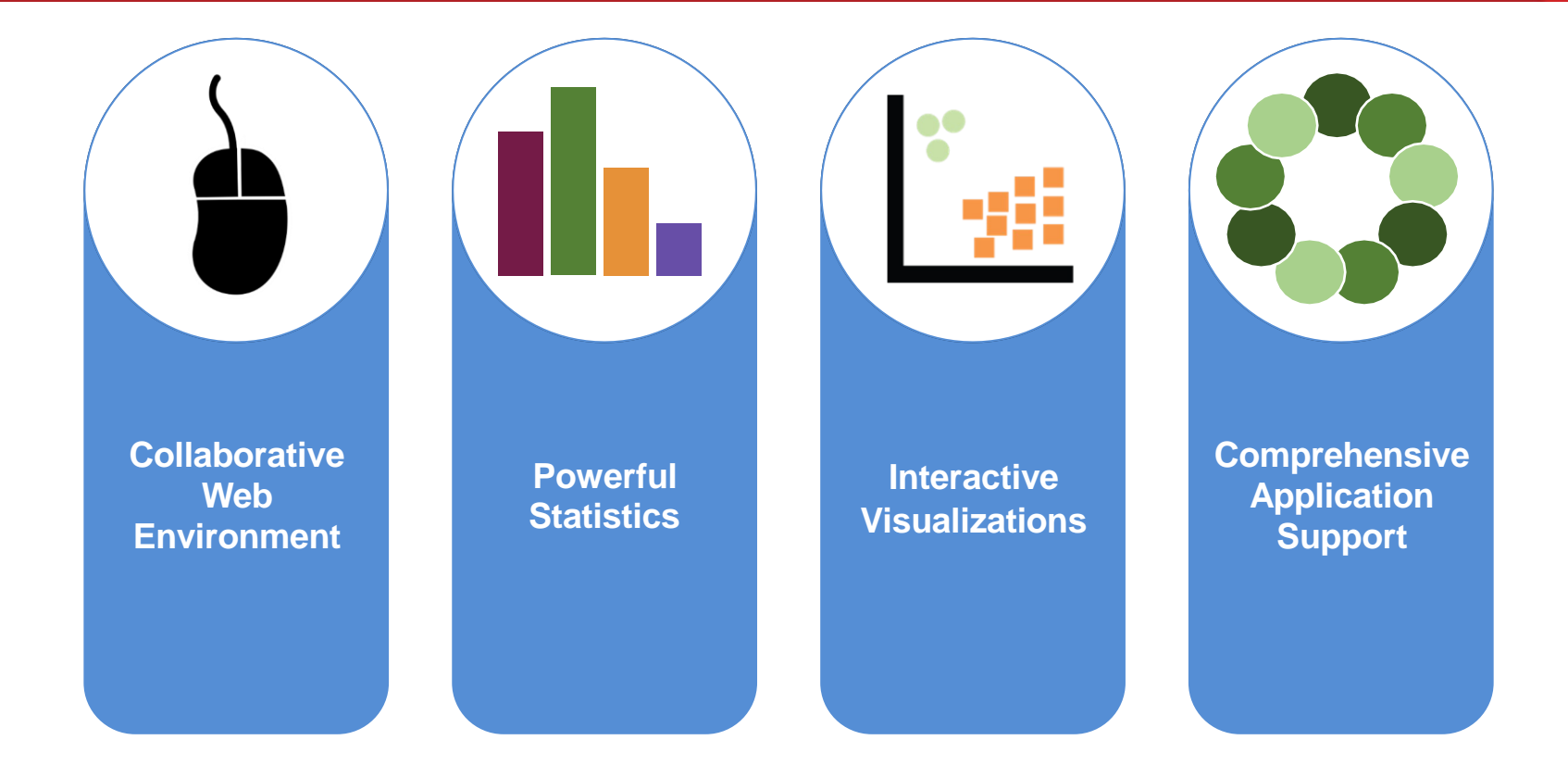

Copyright © 2024 Partek, an Illumina company. All rights reserved. For Research Use Only. Not for use in diagnostic procedures.

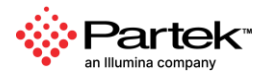

## **User Friendly Analysis and Visualizations**

#### Access from Your Favorite Browser

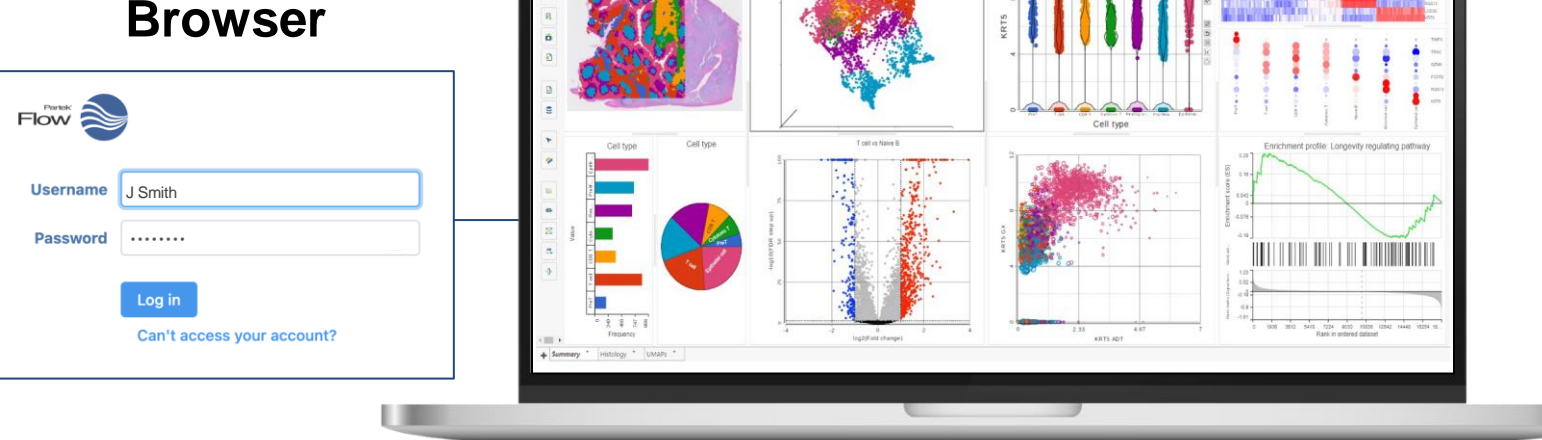

um GX-Protein > Date Viewer > Easily Explore Complex Data

Copyright © 2024 Partek, an Illumina company. All rights reserved. For Research Use Only. Not for use in diagnostic procedures.

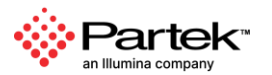

Alex Rutkov

#### **Comprehensive Statistics and Tools**

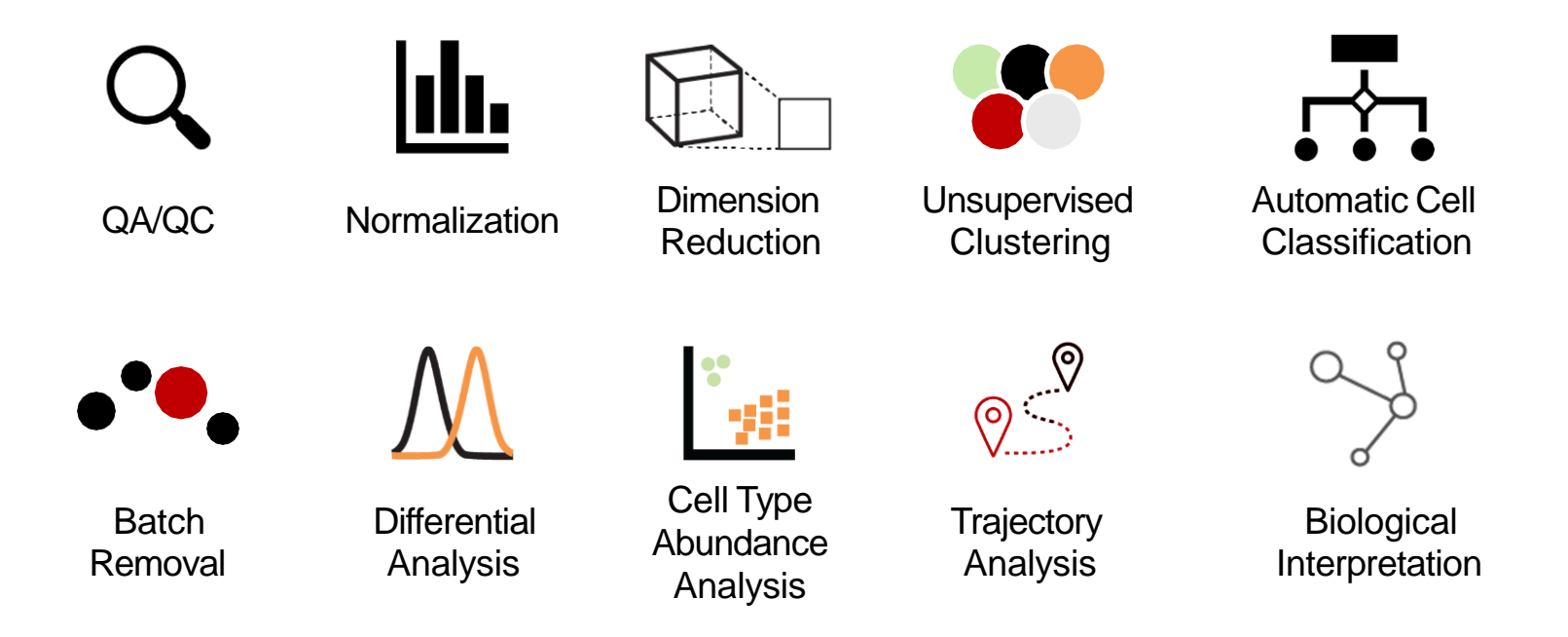

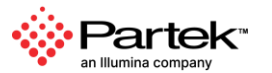

## **Publicly Available Statistical Algorithms and Tools**

| Alignment<br>Bowtie Bowtie<br>BWA GSNAP<br>Isaac STAR<br>TopHat HISAT<br>TMAP                               | QA/QC reports<br>Pre-alignment<br>Post-alignment<br>ERCC spike-in<br>Single cell quality                                  | <b>Variant calling</b><br>Samtools FreeBayes<br>LoFreq Strelka<br>CNVkit GATK |
|----------------------------------------------------------------------------------------------------|----------------------------------------------------------------------------------------------------|-------------------------------------------------------------------------------|
| Differential analysis<br>Limma Negative binomial<br>DESeq2 Non-parametric ANOVA<br>Poisson                  | Clustering<br>Hierarchical<br>K-means<br>Graph-based                                                                      | Variant annotation<br>SnpEff VEP<br>dbSNP Custom databases                    |
| Metagenomics                                                                                                | Data exploration<br>PCA Heat map<br>t-SNE Violin plot                                                                     | Peak calling<br>MACS2 Motif detection<br>TSS plot                             |
| Alpha and beta diversity<br>Quantification at taxonomic levels<br>Differential analysis at taxonomic levels | Dot plot Histograms<br>Box plot Chromosome view<br>Pathway 2D & 3D Scatter Plot<br>Bar chart Pie chart<br>Bubble map UMAP | Quantification<br>Partek E/M Cufflinks<br>HTSeq                               |

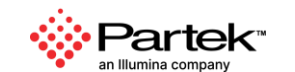

Copyright © 2024 Partek, an Illumina company. All rights reserved. For Research Use Only. Not for use in diagnostic procedures.

## **Compelling and Publishable Visualizations**

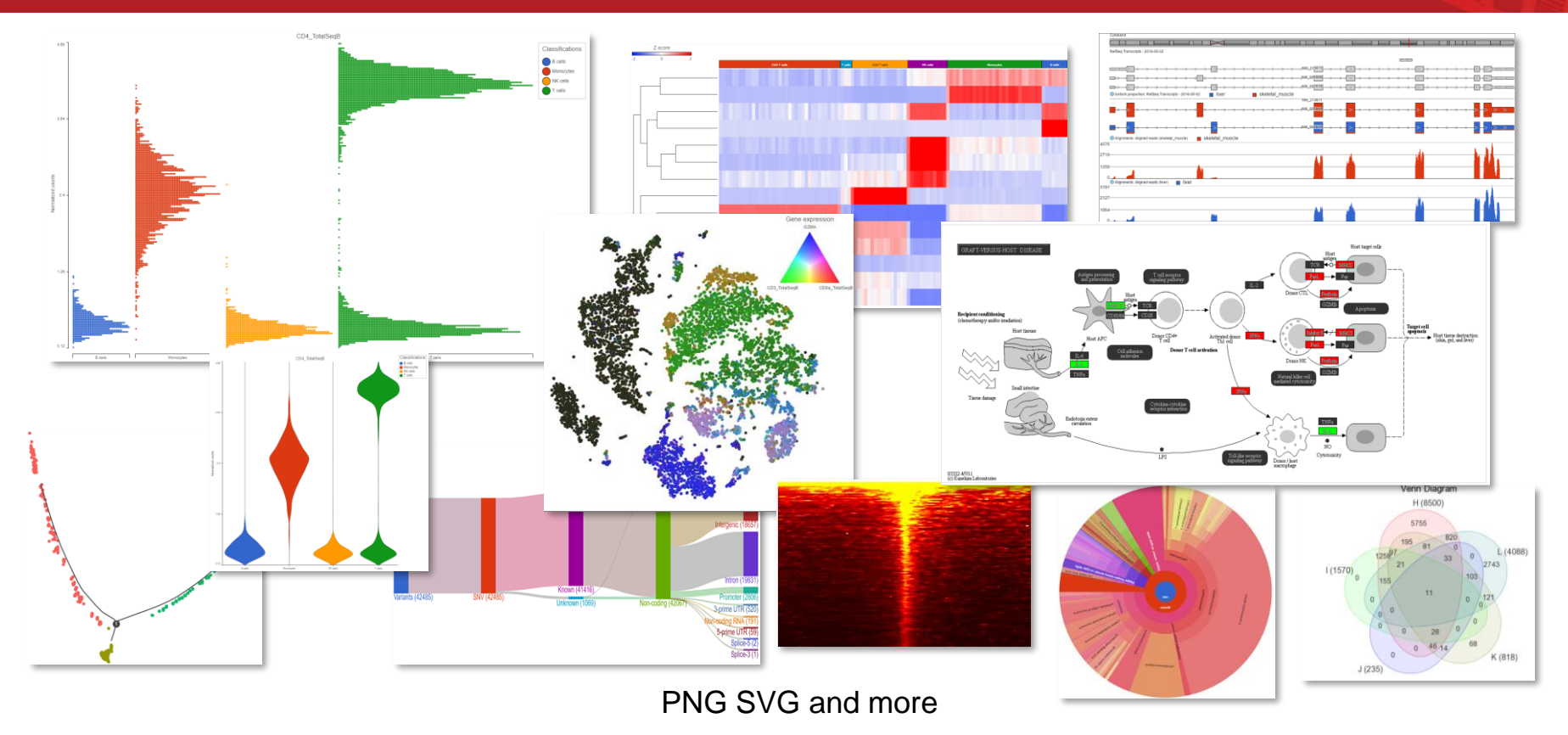

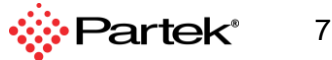

Copyright © 2019 Partek Incorporated. All rights reserved.

#### **Visual Analysis Process**

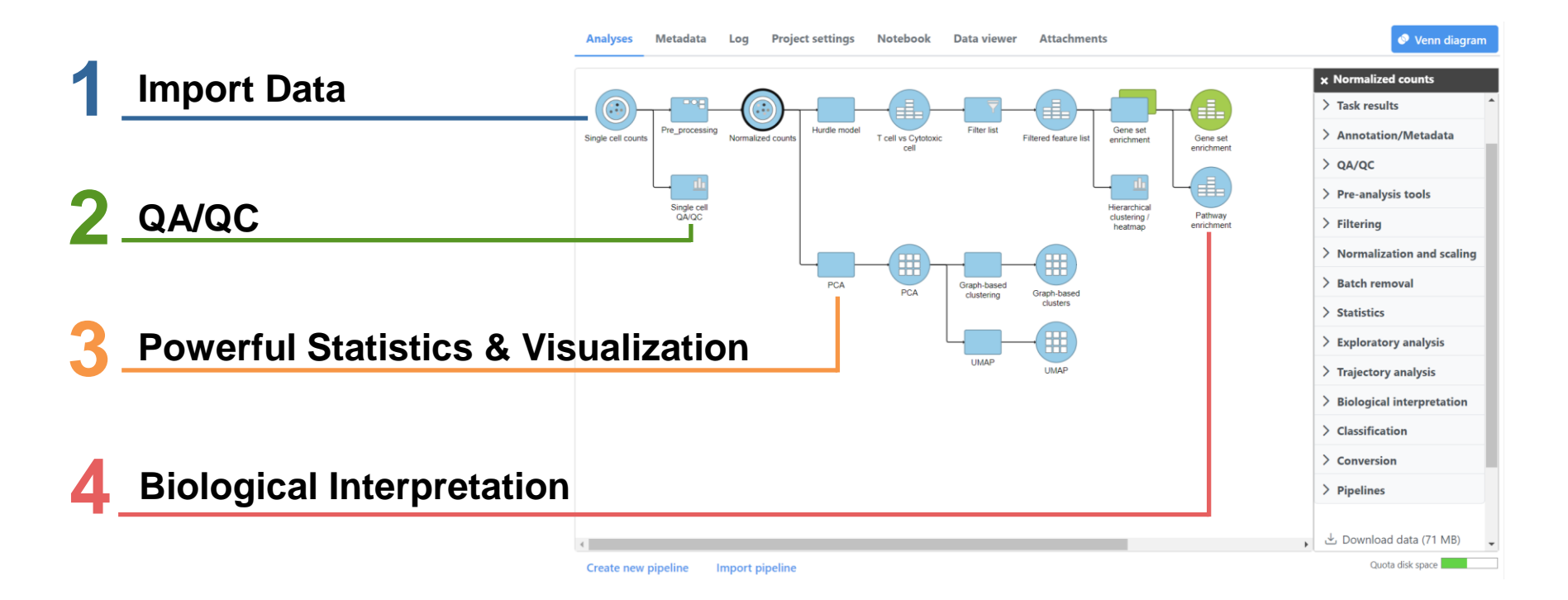

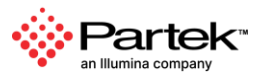

#### Import and Export Data at Any Stage

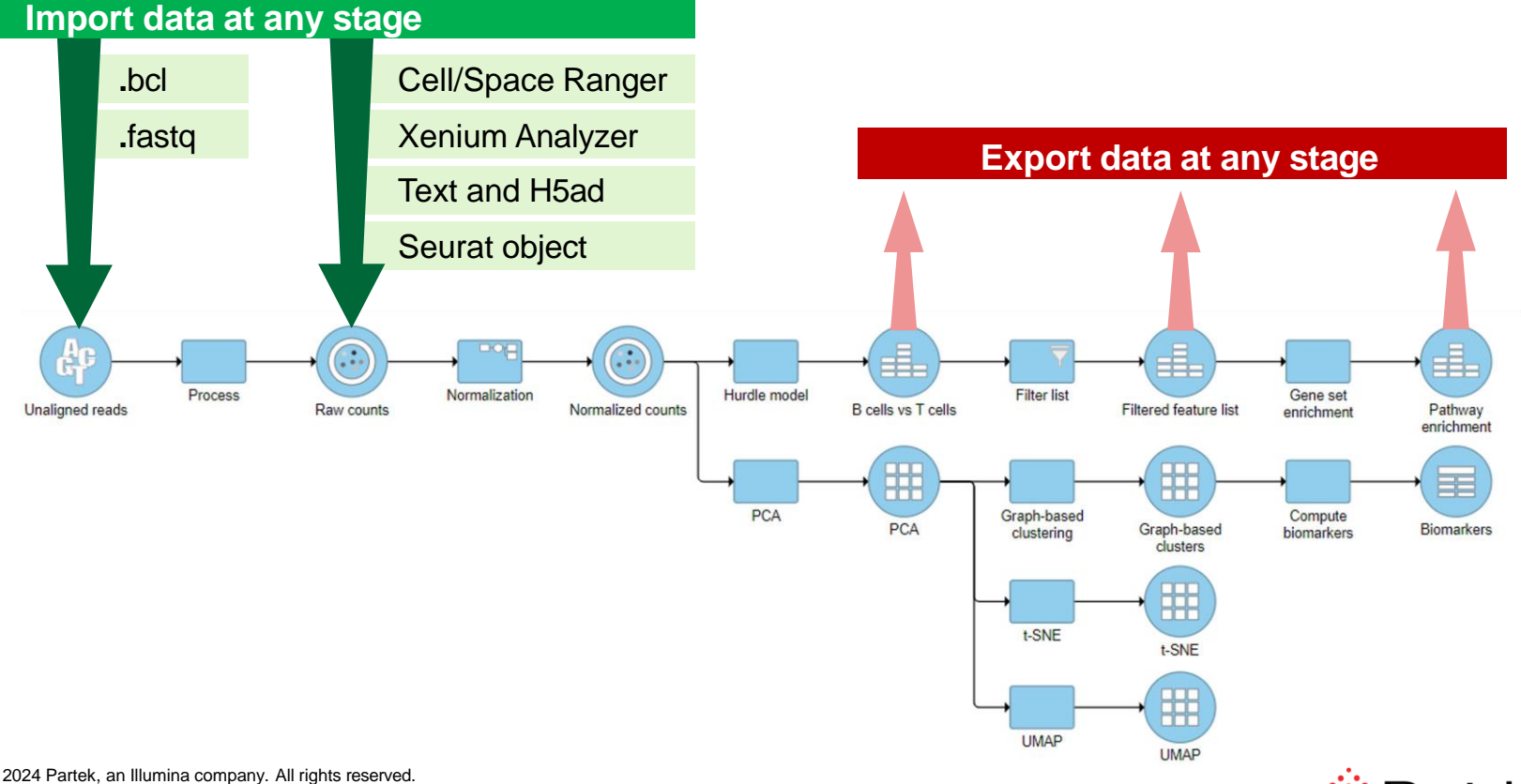

Illumina comp

Copyright © 2024 Partek, an Illumina company. All rights reserved. For Research Use Only. Not for use in diagnostic procedures.

#### **Export Data**

#### **Choose Any Data**

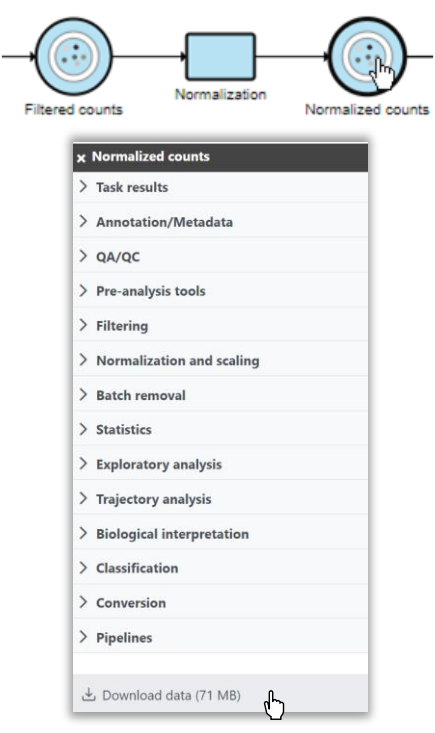

Copyright © 2024 Partek, an Illumina company. All rights reserved. For Research Use Only. Not for use in diagnostic procedures.

#### **Download in Industry Standard Formats**

| Files will be available to download from task result |
|------------------------------------------------------|
| xport format                                         |
| Features on columns (.txt)                           |
| Features on rows (.txt)                              |
| 0 10X CellRanger HDF5 (.h5)                          |
| nclude content                                       |
| 🖌 Annotations 🛛 🗹 Counts                             |
|                                                      |

FASTQ, BAM, TXT, and more

#### **Export and Import Analysis Projects**

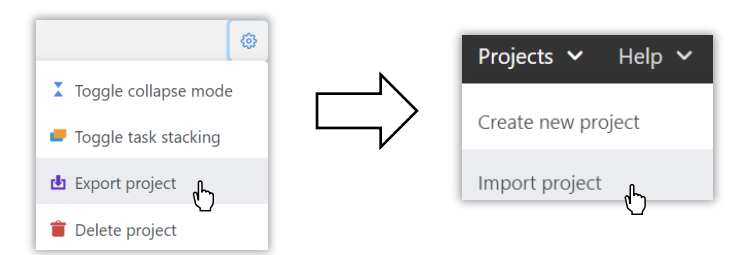

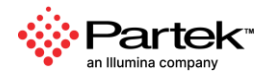

## **Build, Reuse, and Share Analysis Pipelines**

#### **Build Analysis Pipelines**

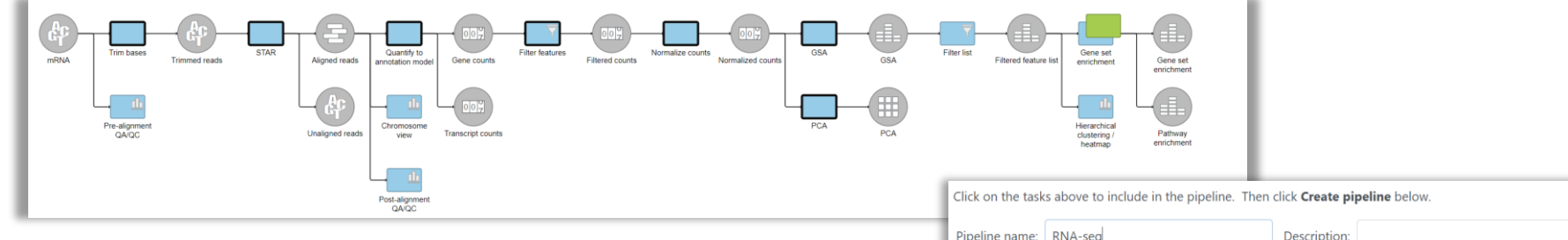

#### Save, Share, and Manage

| ✓ Personal                                                         | + Import pipeline              |             |                           |         |        |              |
|--------------------------------------------------------------------|--------------------------------|-------------|---------------------------|---------|--------|--------------|
| My profile                                                         | T import pipenne               |             |                           |         |        |              |
| My preferences                                                     |                                |             |                           |         |        |              |
| ∨ System                                                           | Name                           | Description | Creation date             | Creator | Ignore | Actions      |
| System information<br>System preferences<br>Single sign-on<br>LDAP | Agilent Gene Expression Pipeli |             | 11 Dec 2023, 09:45 PM CST |         |        |              |
|                                                                    | IncRNA Pipeline                |             | 11 Dec 2023, 09:45 PM CST |         |        | L Share pip  |
|                                                                    | Dolomite Bio Drop-Seq v2       |             | 11 Dec 2023, 09:45 PM CST | 10.00   |        | 👕 Delete pip |
| Help widget                                                        | Exome germline variant detect  |             | 11 Dec 2023, 09:45 PM CST |         |        | :            |

| Click on the task | s above to include in the pipeline. Then | click <b>Create pipeline</b> below. |
|-------------------|------------------------------------------|-------------------------------------|
| Pipeline name:    | RNA-seq                                  | Description:                        |
| Section name:     | Pipelines 🗸                              |                                     |
| Create pipelir    | Cancel                                   |                                     |

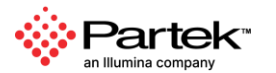

Copyright © 2024 Partek, an Illumina company. All rights reserved. For Research Use Only. Not for use in diagnostic procedures.

## **Summary Report**

- Who
- When
- What
- How long
- How much

| 💄 Paul Fullerton 🛛 🛗 28                                                                                                    | : Aug 2018, 12:24 PM CDT 🛛 🕃 7.97 GB                                                                                                    |
|----------------------------------------------------------------------------------------------------|----------------------------------------------------------------------------------------------------|
| Show/hide details                                                                                                    |                                                                                                    |
| <ul> <li>Trim bases</li> </ul>                                                                                                    |                                                                                                    |
| Task Trim bases 🛛 💄 Pa                                                                                                    | rtek support   🋗 7 Sep 2018, 03:31 PM CDT 🛛 🕑 00:09:06 🛛 🥃 34.35 GB                                                                                                    |
| Show/hide details                                                                                                    |                                                                                                    |
| <ul> <li>Filter samples</li> </ul>                                                                                                    |                                                                                                    |
| Task Filter samples                                                                                                    | Partek support 🛗 10 Sep 2018, 03:38 PM CDT 🕑 00:00:00 🥃 8.28 GB                                                                                                    |
| Show/hide details                                                                                                    |                                                                                                    |
|                                                                                                    |                                                                                                    |
| <ul> <li>Align reads</li> </ul>                                                                                                    |                                                                                                    |
| <ul> <li>Align reads</li> <li>Task BWA - 0.7.15</li> </ul>                                                                                                    | Partek support 🛗 10 Sep 2018, 04:43 PM CDT 🕑 01:04:31 👮 5.84 GB                                                                                                    |
| <ul> <li>✓ Align reads</li> <li>Task BWA - 0.7.15</li> <li>▲ P</li> <li>Option</li> </ul>                                                                                                    | Partek support 🛗 10 Sep 2018, 04:43 PM CDT 🕑 01:04:31 👮 5.84 GB<br>Value                                                                                                    |
| Align reads     Task BWA - 0.7.15     P     Option     Unaligned reads                                                                                                    | Partek support III Sep 2018, 04:43 PM CDT O 01:04:31 S 5.84 GB Value SRR2163168.fastq.gz, SRR2163168.index, SRR2181401.fastq.gz, SRR2181401.index                                                                                 |
| <ul> <li>Align reads</li> <li>Task BWA - 0.7.15  P</li> <li>Option</li> <li>Unaligned reads</li> <li>Reference index</li> </ul>                                                                                                    | Partek support 10 Sep 2018, 04:43 PM CDT (P) 01:04:31<br>Value SRR2163168.fastq.gz, SRR2163168.index, SRR2181401.fastq.gz, SRR2181401.index mm10                                                                                  |
| Align reads     Task BWA - 0.7.15     P     Option     Unaligned reads     Reference index     Generate unaligned reads                                                                                                    | Partek support 10 Sep 2018, 04:43 PM CDT () 01:04:31<br>SRR2163168.fastq.gz, SRR2163168.index, SRR2181401.fastq.gz, SRR2181401.index<br>mm10<br>false                                                                             |
| <ul> <li>Align reads</li> <li>Task BWA - 0.7.15  P</li> <li>Option</li> <li>Unaligned reads</li> <li>Reference index</li> <li>Generate unaligned reads</li> <li>Alignment algorithm</li> </ul>                                                                                                    | Partek support III Sep 2018, 04:43 PM CDT () 01:04:31 () 5.84 GB<br>Value<br>SRR2163168 fastq.gz, SRR2163168 index, SRR2181401.fastq.gz, SRR2181401.index<br>mm10<br>false<br>BWA-backtrack (Default: BWA-MEM)                    |
| <ul> <li>Align reads</li> <li>Task BWA - 0.7.15  P</li> <li>Option</li> <li>Unaligned reads</li> <li>Reference index</li> <li>Generate unaligned reads</li> <li>Alignment algorithm</li> <li>Max edit distance</li> </ul>                                                                                                    | Partek support III Sep 2018, 04:43 PM CDT () 01:04:31 () 5.84 GB<br>Value<br>SRR2163168.fastq.gz, SRR2163168.index, SRR2181401.fastq.gz, SRR2181401.index<br>mm10<br>false<br>BWA-backtrack (Default: BWA-MEM)<br>4.0%            |
| <ul> <li>Align reads</li> <li>Task BWA - 0.7.15  P</li> <li>Option</li> <li>Unaligned reads</li> <li>Reference index</li> <li>Generate unaligned reads</li> <li>Alignment algorithm</li> <li>Max edit distance</li> <li>Gap openings</li> </ul>                                                                                                    | Partek support III 10 Sep 2018, 04:43 PM CDT O 01:04:31 S 5.84 GB<br>Value<br>SRR2163168.fastq.gz, SRR2163168.index, SRR2181401.fastq.gz, SRR2181401.index<br>mm10<br>false<br>BWA-backtrack (Default: BWA-MEM)<br>4.0%<br>1      |
| <ul> <li>Align reads</li> <li>Task BWA - 0.7.15  P</li> <li>Option</li> <li>Unaligned reads</li> <li>Reference index</li> <li>Generate unaligned reads</li> <li>Alignment algorithm</li> <li>Max edit distance</li> <li>Gap openings</li> <li>Gap extensions</li> </ul>                                                                                                    | Partek support III 0 Sep 2018, 04:43 PM CDT O 01:04:31 S 5.84 GB<br>Value<br>SRR2163168.fastq.gz, SRR2163168.index, SRR2181401.fastq.gz, SRR2181401.index<br>mm10<br>false<br>BWA-backtrack (Default: BWA-MEM)<br>4.0%<br>1<br>-1 |
| <ul> <li>Align reads</li> <li>Task BWA - 0.7.15  P</li> <li>Option</li> <li>Unaligned reads</li> <li>Reference index</li> <li>Generate unaligned reads</li> <li>Alignment algorithm</li> <li>Max edit distance</li> <li>Gap extensions</li> <li>3' deletion buffer</li> </ul>                                                                                                    | Partek support III 10 Sep 2018, 04:43 PM CDT O 01:04:31 S 5.84 GB<br>Value SRR2163168.fastq.gz, SRR2163168.index, SRR2181401.fastq.gz, SRR2181401.index mm10 false BWA-backtrack (Default: BWA-MEM) 4.0% 1 1 -1 10                |
| <ul> <li>Align reads</li> <li>Task BWA - 0.7.15  P</li> <li>Option         <ul> <li>Unaligned reads</li> <li>Reference index</li> <li>Generate unaligned reads</li> <li>Alignment algorithm</li> <li>Max edit distance</li> <li>Gap openings</li> <li>Gap extensions</li> <li>3' deletion buffer</li> <li>Indel ends buffer</li> </ul> </li> </ul>                                                               | Partek support III Sep 2018, 04:43 PM CDT O 01:04:31 S 5.84 GB<br>Value SRR2163168.fastq.gz, SRR2163168.index, SRR2181401.fastq.gz, SRR2181401.index mm10 false BWA-backtrack (Default: BWA-MEM) 4.0% 1 1 -1 1 5                  |
| <ul> <li>Align reads</li> <li>Task BWA - 0.7.15  P</li> <li>Option         <ul> <li>Unaligned reads</li> <li>Reference index</li> <li>Generate unaligned reads</li> <li>Alignment algorithm</li> <li>Max edit distance</li> <li>Gap openings</li> <li>Gap extensions</li> <li>3' deletion buffer</li> <li>Indel ends buffer</li> <li>Enable seeding</li> </ul> </li> </ul>                                       | Partek support III 0 Sep 2018, 04:43 PM CDT O 01:04:31 S 5.84 GB<br>Value SRR2163168.fastq.gz, SRR2163168.index, SRR2181401.fastq.gz, SRR2181401.index mm10 false BWA-backtrack (Default: BWA-MEM) 4.0% 1 -1 10 5 false false     |
| <ul> <li>Align reads</li> <li>Task BWA - 0.7.15  P</li> <li>Option</li> <li>Unaligned reads</li> <li>Reference index</li> <li>Generate unaligned reads</li> <li>Alignment algorithm</li> <li>Max edit distance</li> <li>Gap openings</li> <li>Gap extensions</li> <li>3' deletion buffer</li> <li>Indel ends buffer</li> <li>Enable seeding</li> <li>Max edit distance</li> </ul>                                | Partek support 10 Sep 2018, 04:43 PM CDT O 01:04:31 5 5.84 GB<br>Value SRR2163168.fastq.gz, SRR2163168.index, SRR2181401.fastq.gz, SRR2181401.index mm10 false BWA-backtrack (Default: BWA-MEM) 4.0% 1 -1 10 5 false 2            |
| <ul> <li>Align reads</li> <li>Task BWA - 0.7.15  P</li> <li>Option</li> <li>Unaligned reads</li> <li>Reference index</li> <li>Generate unaligned reads</li> <li>Alignment algorithm</li> <li>Max edit distance</li> <li>Gap openings</li> <li>Gap extensions</li> <li>3' deletion buffer</li> <li>Indel ends buffer</li> <li>Enable seeding</li> <li>Max edit distance</li> <li>Gap extension penalty</li> </ul> | Partek support 10 Sep 2018, 04:43 PM CDT (•) 01:04:31 (•) 5.84 GB<br>Value SRR2163168.fastq.gz, SRR2163168.index, SRR2181401.fastq.gz, SRR2181401.index mm10 false BWA-backtrack (Default: BWA-MEM) 4.0% 1 -1 10 5 false 2 4      |

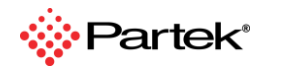

12

## **Compatible with All Major Genomics Formats and Assays**

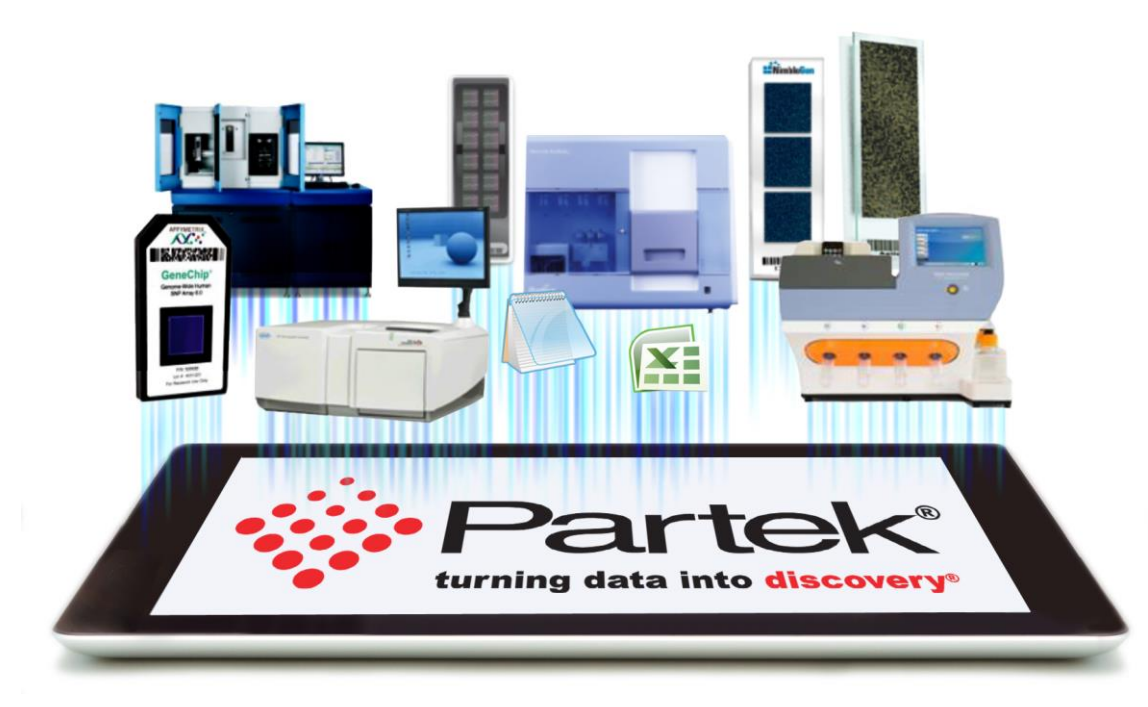

#### **Available Toolkits**

- RNA-Seq
- DNA-Seq
- Metagenomics
- Microarray
- ChIP-Seq
- Single Cell

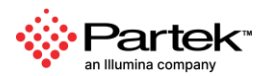

Copyright © 2024 Partek, an Illumina company. All rights reserved. For Research Use Only. Not for use in diagnostic procedures.

# Single Cell Analysis

## Introduction of Single-cell Analysis

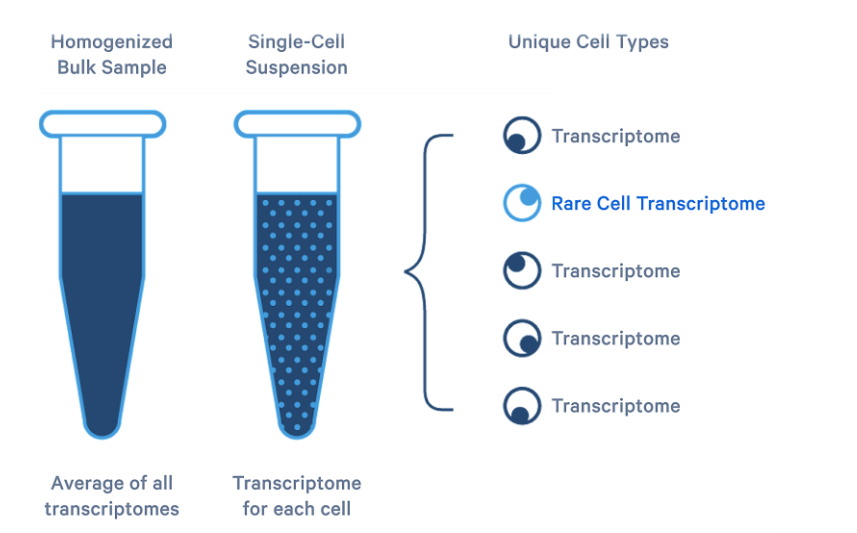

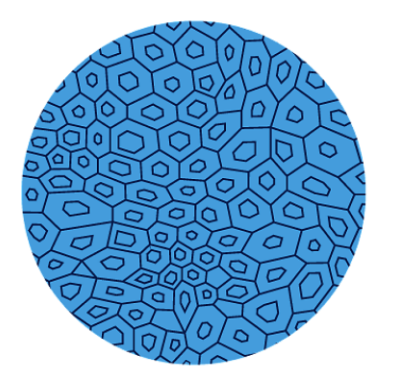

Tissue Specimen with a spatial relationship between cells.

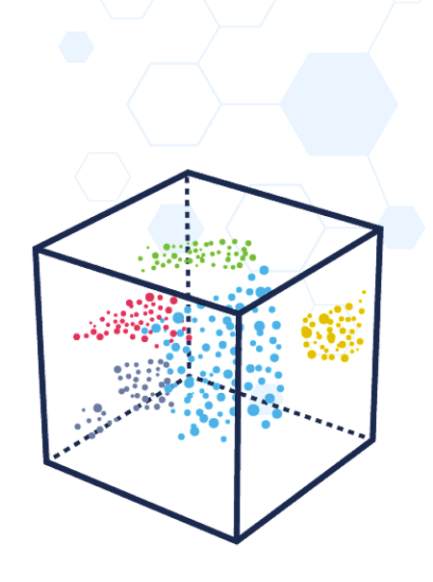

Relationship between cells by similarity of gene expression.

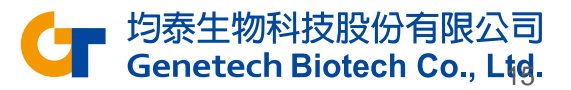

https://www.10xgenomics.com/single-cell-technology

#### Supports All Major Single Cell Platforms 😁 BD **FLUIDIGM**<sup>®</sup> TakaRa II 日 日 **GENOMICS**<sup>®</sup> dolomite bio BioLegend® TXT illumina BIO RAD **Drop-Seq** Partek®

¥技股份有限公司 Genetecn Biotech Co., Ltd. 16

# Support for Wide Variety of Single Cell Technologies

- ✓ Single Cell RNA-Seq
- ✓ Whole Transcriptome Single Cell RNA-Seq
- ✓ Gene & Protein Expression
- ✓ ECCITE-Seq
- ✓ Spatial Transcriptomics
- ✓ Trajectory analysis

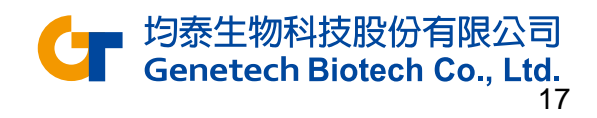

## Data Processing and Analysis, All in One Place

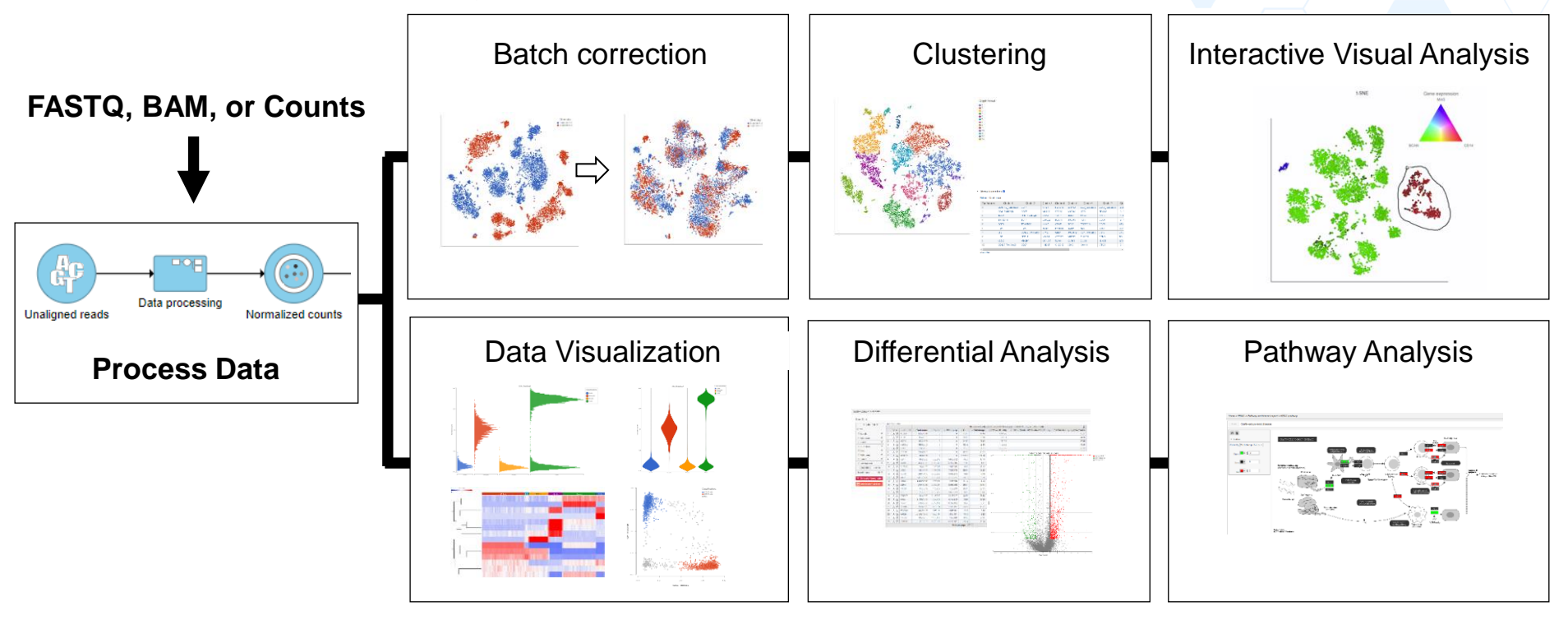

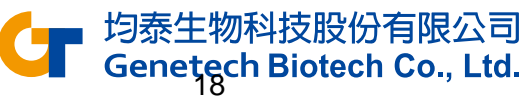

# Demo

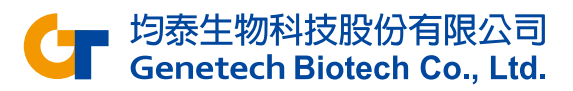

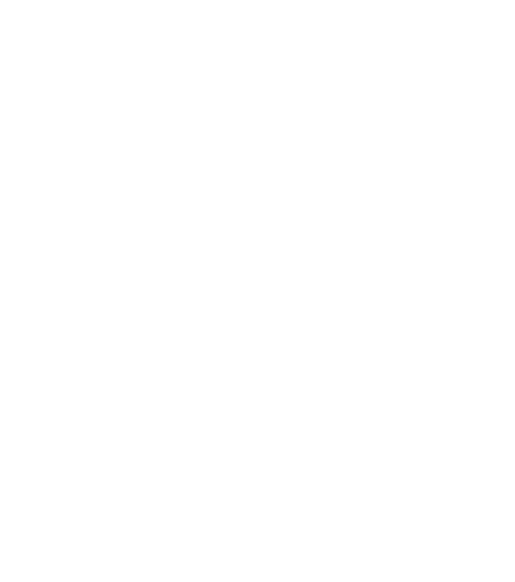

# **Experiment Description**

- 5k peripheral blood mononuclear cells (PBMCs) from a healthy donor
  - Any peripheral blood cell having a round nucleus
- Downloaded from 10X Genomics' dataset repository
  - http://cf.10xgenomics.com/samples/cellexp/3.0.2/5k\_pbmc\_v3/5k\_pbmc\_v3\_filtered\_feature\_bc\_matrix.h5
- Partek Flow supports file types: bcl, fastq, bam, h5, txt etc.
- Goal: Identify different blood cell populations

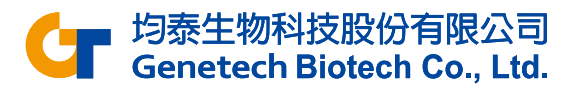

# **Transfer files**

• To move files from your local computer to the Partek server, please **Transfer files** first

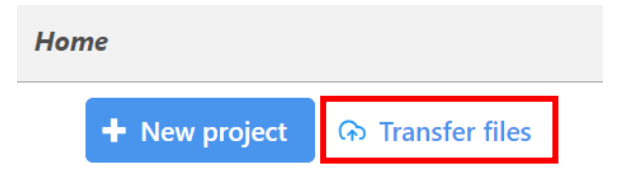

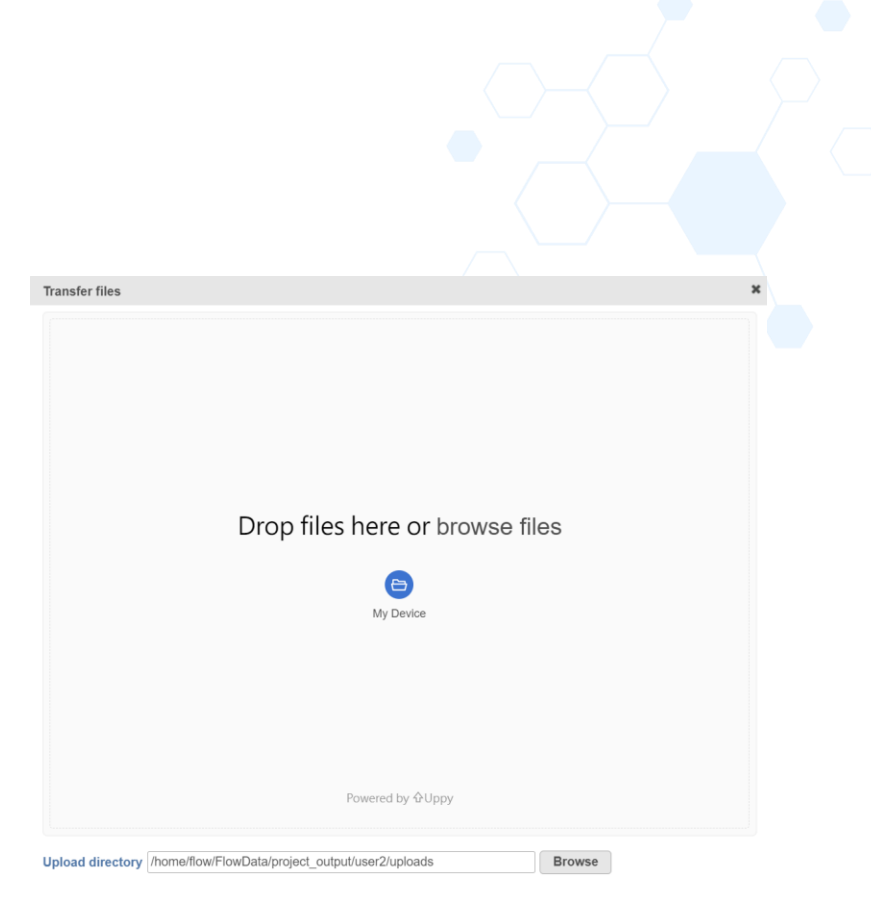

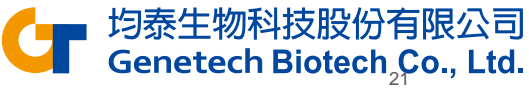

# Create a new project

Click New project from home page

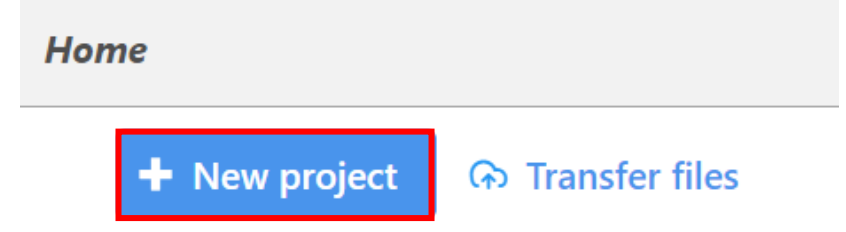

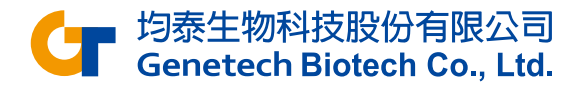

# Import your own data

| Single cell Bulk Microarray Other                                                                                                    |                                                                                                    |                                                                                                    |
|----------------------------------------------------------------------------------------------------|----------------------------------------------------------------------------------------------------|----------------------------------------------------------------------------------------------------|
| scRNA-Seq Spatial transcriptomics scATAC-Seq V(D)J Flow/Mass C                                                                                                    | ytometry                                                                                                    |                                                                                                    |
| Select the format                                                                                                    |                                                                                                    |                                                                                                    |
| Import scRNA count feature-barcode-mtx<br>This sparse matrix output is common for 10x Genomics, Fluent Biosciences<br>and Parse Biosciences. Each sample has 3 files (two .csv with one .mtx or two<br>.tsv with one .mtx for each sample). | 10x Genomics Cell Ranger counts h5<br>This compressed binary format is preferred for 10x Genomics Cell Ranger<br>output. There is 1 filtered .h5 file per sample and multiple files can be<br>selected | <ul> <li>Full count matrix         This rectangular cell-by-feature count matrix is common for BD Rhapsody.     </li> <li>There is one file for one or more samples (txt, csv, tsv, txt.gz, csv.gz, tsv.gz)</li> </ul> |
| h5ad<br>This AnnData object in the h5ad file format is for data processed by Scanpy                                                                                                    | <ul> <li>fastq</li> <li>The fastq format is used for unaligned reads. Acceptable file types are fastq,<br/>fastq.gz, fastq.bz2, fq, fq.gz, fq.bz2</li> </ul>                                           |                                                                                                    |

#### If you want to import your own data

- Select the format
- Select all files and click Next

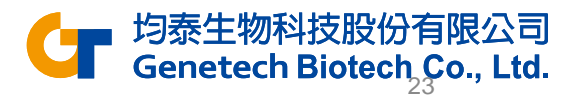

# **Specify Annotation**

- Set Sample name to 5k\_pbmc
- Click the Use annotation file checkbox and set the annotation
  - Assembly: Homo sapiens (human) hg38
  - Gene annotation: Ensembl transcripts
     release 110
- Click Finish to import sample

| Sample                                                                                                    |                                                                                                    |                                                                                   |          |          |  |
|----------------------------------------------------------------------------------------------------|----------------------------------------------------------------------------------------------------|-----------------------------------------------------------------------------------|----------|----------|--|
|                                                                                                    | Sample name                                                                                                    | Files                                                                             | Cells    | Features |  |
| •                                                                                                    | 5k_pbmc                                                                                                    | 5k_pbmc_v3_filtered_feature_bc_matrix.h5                                          | 5025     | 33538    |  |
| Ensem<br>Primar<br>Feat<br>Feat<br>Color<br>Feat<br>Color<br>Feat<br>Feat<br>Feat<br>Feat<br>Feat<br>Feat<br>Feat<br>Feat | bbl Transcripts release 110 (Taiwan Gen<br>y feature identifier<br>ture name (Values: MIR1302-2HG, FAM<br>ture ID (Values: EMIR130000243485, EN<br><b>lication method</b><br>ature ID is not unique, the feature will<br>an Maximum Sum | etech Biotech)                                                                    |          |          |  |
| ount                                                                                                    | value format                                                                                                    |                                                                                   |          |          |  |
| 🖻 Raw                                                                                                    | v count O Normalized count wit                                                                                                    | th log base None 🗸                                                                |          |          |  |
| Report                                                                                                    | t                                                                                                    |                                                                                   |          |          |  |
| All f Cell A low to                                                                                                    | features Features with non-zero<br>is with total read count at least<br>otal read count threshold will result in<br>400                                                                                                    | values across all samples<br>a large number of cells which might take a long time | to impor | t        |  |

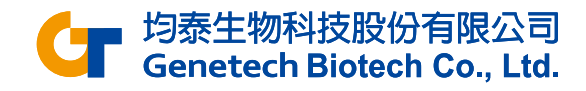

# Single Cell QA/AC

- Go to the Analyses tab
- The Single cell counts data node appears after the data imported
- Click the data node

menu

Select Single Cell QA/QC from the QA/QC section of the task

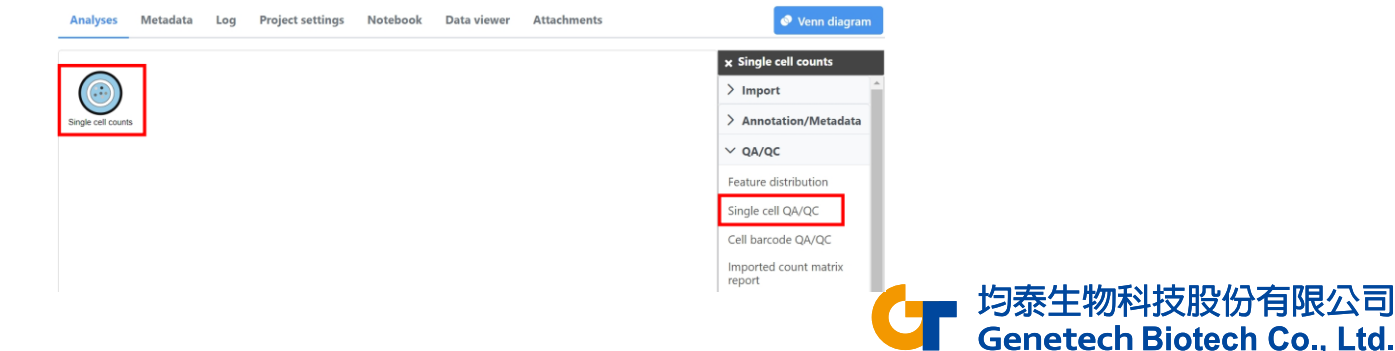

# Single Cell QA/AC

- Double click the Single Cell QA/QC task node to open the task report
- Use the Select & Filter card to set the Min and Max thresholds:
  - Counts: 600 15000
  - Detected features: 500 4000
  - Mitochondrial counts 0 10

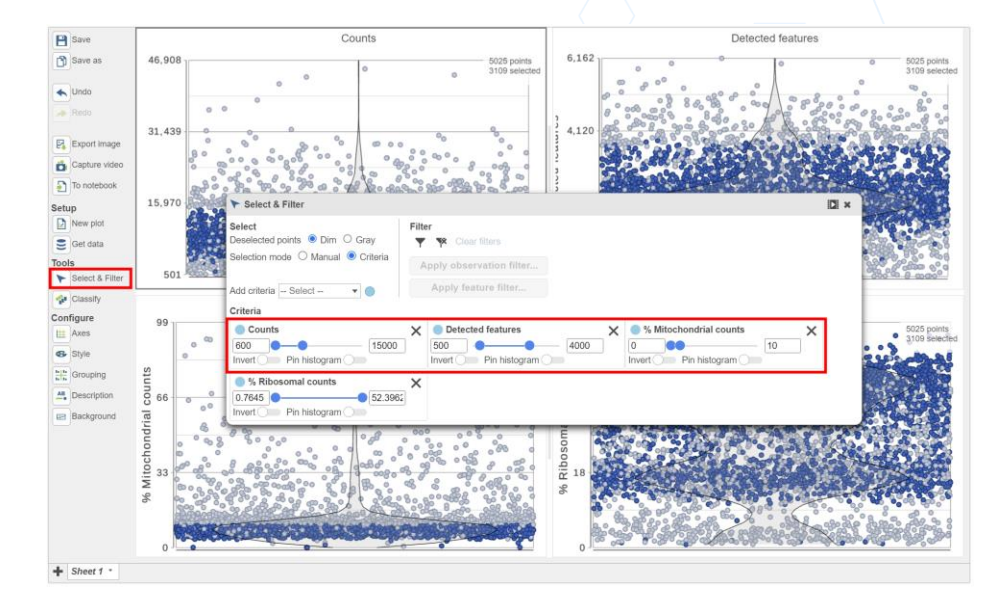

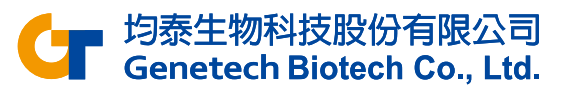

# Single Cell QA/AC

- Select Include selected points button
- Select Apply observation filter...
- Select the circular Single cell counts data node to filter
- Click OK on the message in the middle of the screen and click the project name to go back to the Analyses tab
  - This runs the Filter cells task and outputs a new Single cell data node

| ➤ Select & Filter                                                                                       |                                                                                                    |   |                                            |
|----------------------------------------------------------------------------------------------------|----------------------------------------------------------------------------------------------------|---|--------------------------------------------|
| Select<br>Deselected points  Dim O Gray<br>Selection mode O Manual  Criteria<br>Add criteria - Select - | Filter Include selected points Clear filters Apply observation filter Apply feature filter                            |   |                                            |
| Criteria                                                                                                |                                                                                                    |   |                                            |
| Counts 600 Invert Pin histogram % Ribosomal counts 0.7645 Pin histogram 52.396 Invert Pin histogram     | X     Detected features     4000       500     4000     10       Invert     Pin histogram     10       X     1     10 | × | 均泰生物科技股份有限公司<br>Genetech Biotech Co., Ltd. |

# Applying a Noise reduction filter

- Click the Filtered cells data node
- Click Filter features in the Filtering section of the task menu

| Analyses           | Metadata      | Log    | Project settings | Notebook | Data viewer | Attachments | Venn diagram                                                                                                    |
|--------------------|---------------|--------|------------------|----------|-------------|-------------|----------------------------------------------------------------------------------------------------|
| Single cell counts | Filter counts | Filter | ed cells         |          |             |             | <ul> <li>× Filtered cells</li> <li>&gt; Task results</li> <li>&gt; Annotation/Metadata</li> <li>&gt; QA/QC</li> <li>&gt; Pre-analysis tools</li> </ul> |
|                    | QA/QC         |        |                  |          |             |             | ✓ Filtering                                                                                                    |
|                    |               |        |                  |          |             |             | Filter features                                                                                                    |
|                    |               |        |                  |          |             |             | Filter cells                                                                                                    |
|                    |               |        |                  |          |             |             | Split by attribute                                                                                                    |
|                    |               |        |                  |          |             |             | Downsample cells                                                                                                    |
|                    |               |        |                  |          |             |             | ●●● 均泰生物科技股份                                                                                                    |

限公司

Genetech Biotech Co., Ltd.

# Applying a Noise reduction filter

- Click the Noise reduction filter checkbox
- Create the following filter using the drop-downs and text boxes
  - Exclude features where value <= 0 in at least 99% of the cells
- Click Finish to apply the filer

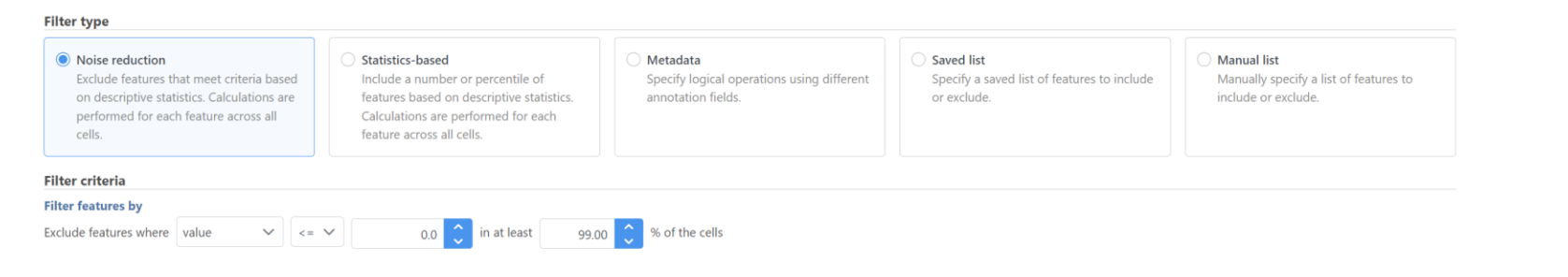

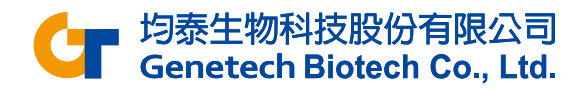

# Normalizing counts

- Click the Filtered counts node
- Click Normalization in the Normalization and scaling section of the task menu

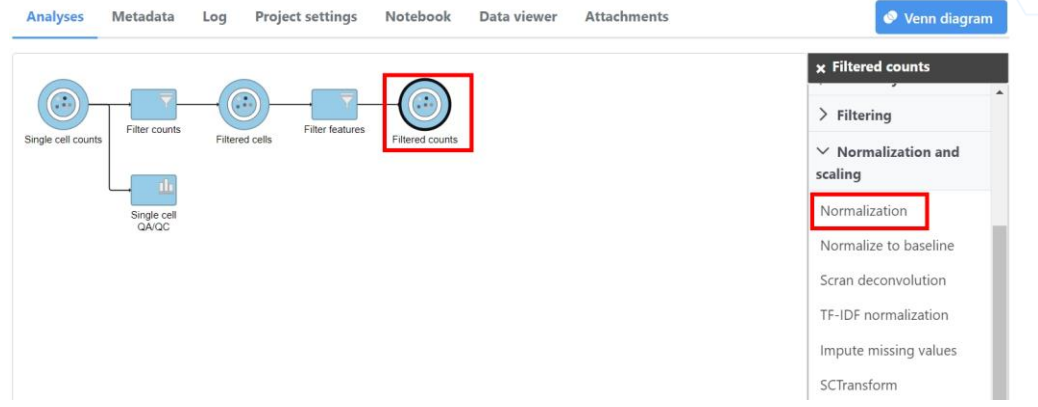

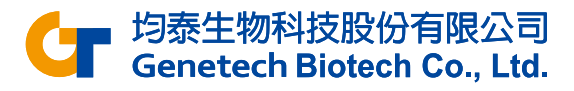

# Normalizing counts

Click on the Recommended button

Count normalization

Click Finish to run

| Cells Cells                |   |
|----------------------------|---|
| vailable methods           |   |
| Absolute value             | A |
| Add                        |   |
| Antilog                    |   |
| Arcsinh                    |   |
| CLR                        |   |
| CPM (counts per million)   |   |
| Divide by                  |   |
| Log                        |   |
| Logit                      |   |
| Lower bound                |   |
| Median ratio (DESeq2 only) |   |

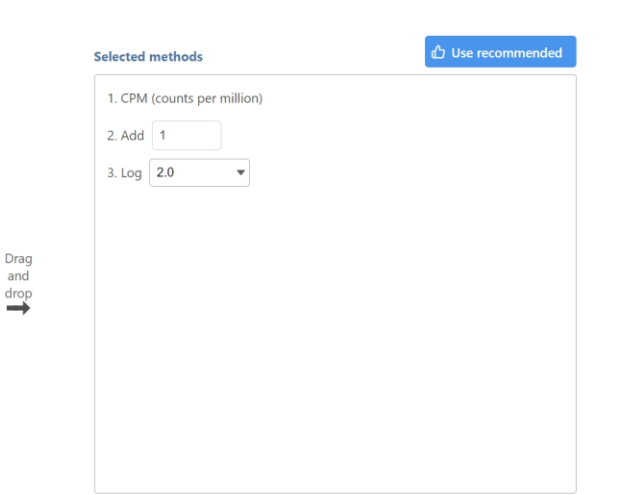

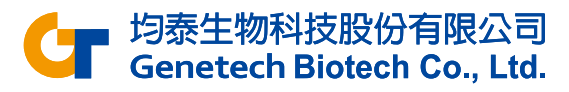

# Performing Principal Components Analysis

- Click the Normalized counts data node
- Click PCA in the Exploratory analysis section
- Click Finish to run with default settings

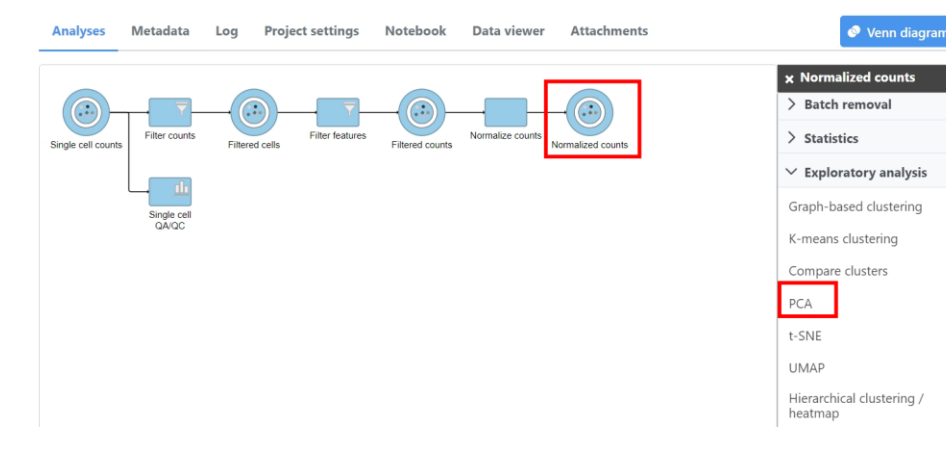

| <b>eatures to</b><br>Jsing fewer | features will        | alculation<br>reduce computation time. |             |        |
|----------------------------------|----------------------|----------------------------------------|-------------|--------|
| 🕽 Тор                            | 2,000                | features with the highest              | vst         | $\sim$ |
| All featu                        | res                  |                                        |             |        |
| Number of                        | principal co         | nponents to calculate                  |             |        |
| All PCs                          | 💿 Тор                | 100 🗘 PCs                              |             |        |
| eatures co                       | ontribute            |                                        |             |        |
| Equally<br>Standard              | dize features t      | o have the same weight whe             | n computing | J PCs. |
| By variar                        | nce<br>with higher v | variance will weigh more whe           | n computing | ) PCs. |

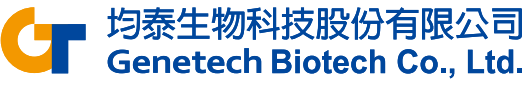

# PCA

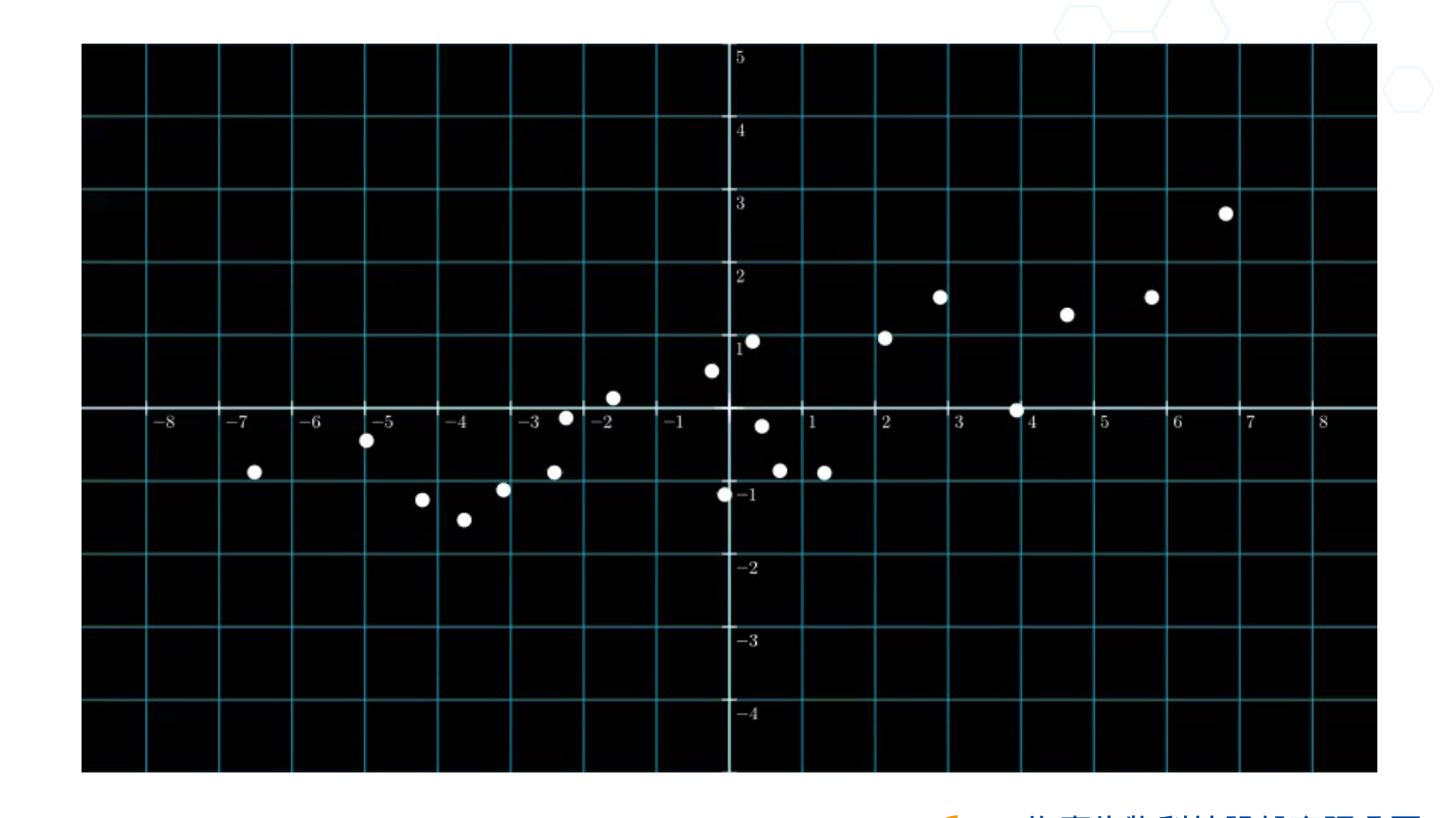

均泰生物科技股份有限公司 Genetech Biotech Co., Ltg. https://leemeng.tw/essence-of-principal-component-analysis.html

# Performing Graph-based Clustering

- Click the PCA data node
- Click Graph-based clustering in the Exploratory analysis section of the task menu
- Click Finish to run with default settings

#### Clustering

#### **Clustering algorithm**

Three modifications of Louvain clustering algorithm are available

Louvain 🛛 Louvain with refinement 🔷 SLM

#### **Compute biomarkers**

Queue a "Compute biomarkers" task for the resulting attribute, w

# PCA Number of principal components to calculate All PCs Top 20 PCs Advanced options Option set -- Default - Configure

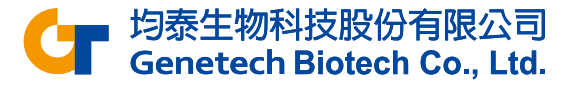

# **Graph-based Clustering Results**

- Double-click the **Graph-based clusters** data node to open the Task report
- The *Maximum modularity* is a measure of the quality of the clustering result. Higher modularity (close to 1) indicates a better result
- The *Cluster statistics* shows the number of clusters, cluster size and the percentage of cells in each cluster

| Cluster results                    |                                  |             |           |  |
|------------------------------------|----------------------------------|-------------|-----------|--|
| Maximum modul<br>Cluster statistic | l <b>arity:</b> 0.84<br><b>s</b> | 8268        |           |  |
| Total numbe                        | r of cluster                     | <b>·s</b> 5 |           |  |
| Cluster 1े≓                        | Size                             | ∍ ↑↓        | Size % ↑↓ |  |
|                                    | 1                                | 1272        | 40.91%    |  |
|                                    | 2                                | 618         | 19.88%    |  |
|                                    | 3                                | 448         | 14.41%    |  |
|                                    | 4                                | 395         | 12.71%    |  |
|                                    | 5                                | 376         | 12.09%    |  |

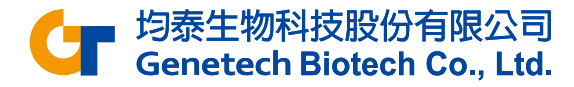

# **Biomarkers Results**

#### • Double-click the Biomarkers data node

**Biomarkers for Graph-based** 

| Cluster 5 ↑↓ | Cluster 4 ↑↓ | Cluster 3 ↑↓ | Cluster 2 ↑↓ | Cluster 1 ↑↓ | <b>Top features</b> ↑ <b>₹</b> |
|--------------|--------------|--------------|--------------|--------------|--------------------------------|
| FGFBP2       | IGKC         | TNFRSF4      | S100A8       | TRABD2A      | 1                              |
| GNLY         | IGHM         | LMNA         | S100A9       | LEF1         | 2                              |
| GZMH         | IGHD         | AQP3         | S100A12      | CCR7         | 3                              |
| NKG7         | TCL1A        | IL32         | LYZ          | TCF7         | 4                              |
| KLRD1        | MS4A1        | KLRB1        | FCN1         | TPT1         | 5                              |
| ADGRG1       | CD79A        | MAF          | CD14         | RPL35A       | 6                              |
| KLRF1        | VPREB3       | IL7R         | VCAN         | RPS15A       | 7                              |
| PRSS23       | JCHAIN       | NPDC1        | MNDA         | RPS27A       | 8                              |
| SPON2        | SPIB         | SYNE2        | CSTA         | LRRN3        | 9                              |
| PRF1         | BANK1        | NSG1         | SERPINA1     | CD3E         | 10                             |

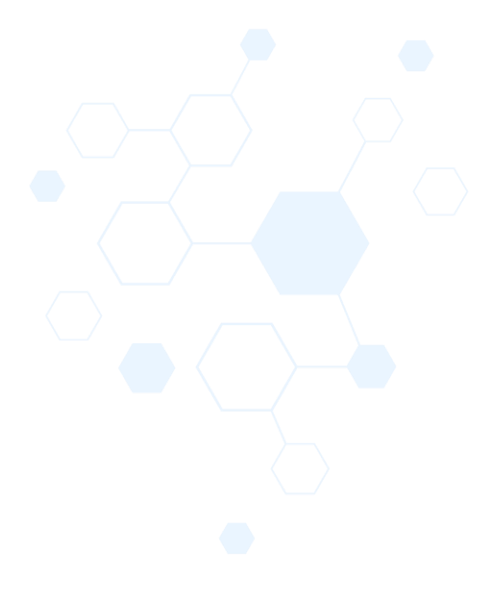

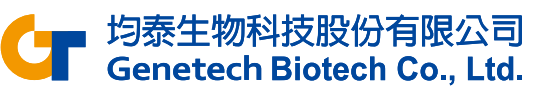
### Perform UMAP

- Click the Graph-based clusters data node
- Click UMAP in the Exploratory analysis section
- Click Finish to run the UMAP task with default settings

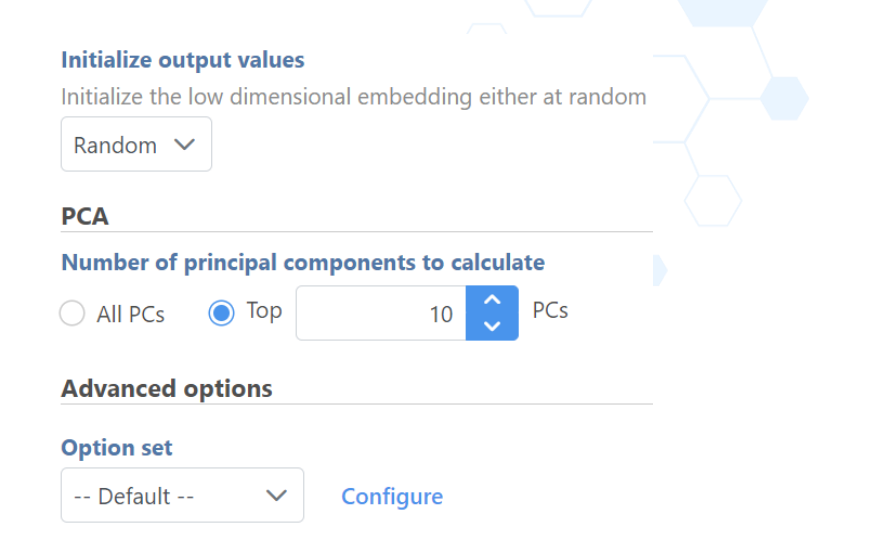

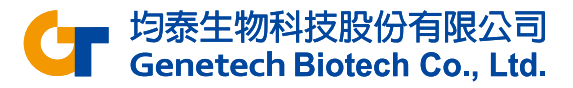

#### UMAP & t-SNE

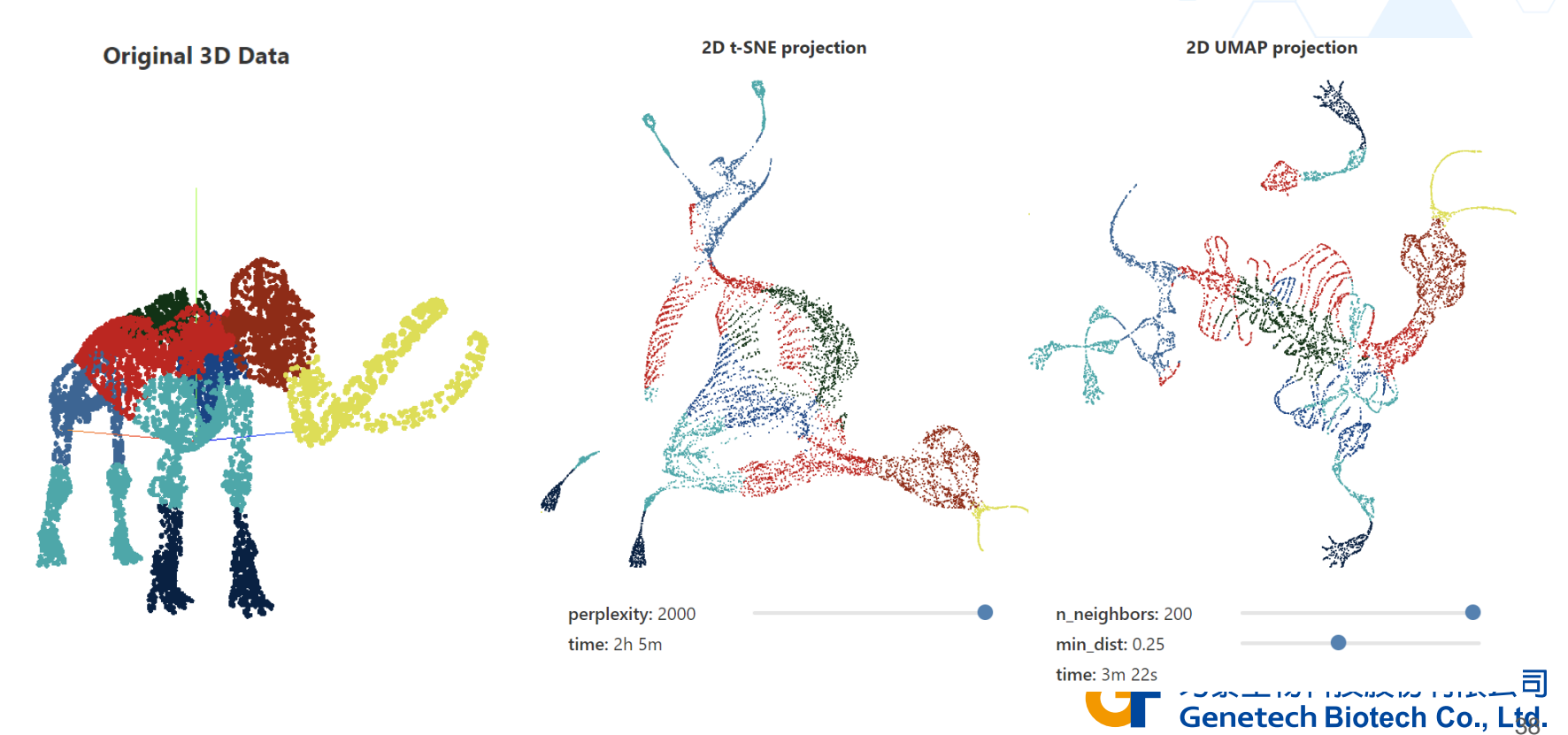

https://pair-code.github.io/understanding-umap/

# Identifying Cell Types

- We'll be using a combination of methods to identify some cell types commonly found in PBMCs. Namely:
  - Unbiased clustering (Graph-based)
  - Visualizing expression using
    - Canonical gene markers
    - Gene lists
  - Lassoing cell populations on the plot

| Cell Type       | Gene Markers        |
|-----------------|---------------------|
| T-cells         | CD3D, CD3E          |
| Cytotoxic cells | NKG7, GNLY          |
| B cells         | CD79A, CD79B (list) |
| Monocytes       | CD68, CD14          |

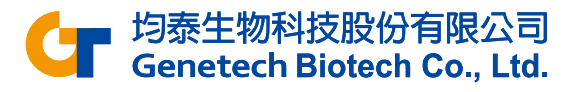

# Classify T cells

- Duplicate the UMAP plot by clicking
- Color one of the plots using Graphbased classification
  - Click Style and Select source for Color by as Graph-based clusters
  - Set Color by as Graph-based

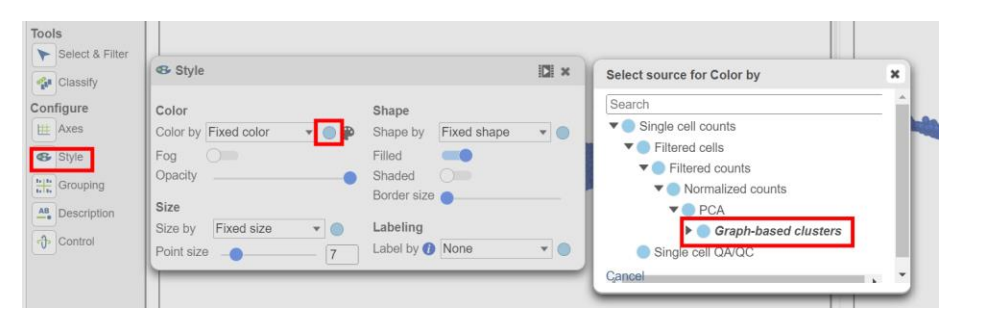

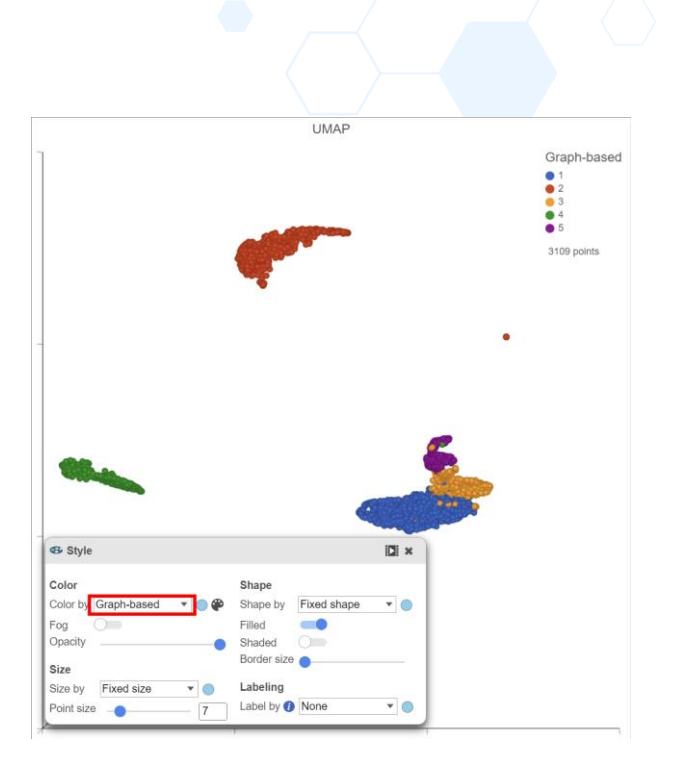

均泰生物科技股份有限公司 Genetech Biotech Co., Ltd.

# Classify T cells

- Click on the other UMAP plot
- Color the plot using a gene marker, CD3D
  - Click Style and Select source for Color by as Normalized counts
  - Enter CD3D in the box

| Style Style                             |      |              |            |                      |                          |              |
|-----------------------------------------|------|--------------|------------|----------------------|--------------------------|--------------|
| Color                                   |      |              |            | Shape                |                          |              |
| Color by                                | cd3d |              | • • •      | Shape by             | Fixed shape              | • •          |
| Range override                          | All  | Attributes   | Gene Expre | ession Gen           | e Expression,Ge          | ene Expressi |
|                                         | CDS  | expression   |            |                      |                          |              |
| Fog                                     | CDS  | D            | 1          |                      | -                        |              |
| Fog<br>Opacity                          | CD3  | D Expression | •          | Labeling             | -                        | _            |
| Fog<br>Opacity<br>Size                  | CDS  | D            | •          | Labeling<br>Label by | <ul> <li>None</li> </ul> | • •          |
| Fog<br>Opacity<br>Size<br>Size by Fixed | CD3  | Compression  | •          | Labeling<br>Label by | None                     | •            |

| Style Style                         |             |                                                      |             | 121 × | CD3L             | ,     |
|-------------------------------------|-------------|------------------------------------------------------|-------------|-------|------------------|-------|
| Color<br>Color by<br>Range overrid  | CD3D        | Shape<br>Shape by<br>Filled<br>Shaded<br>Border size | Fixed shape | •     | 0<br>3109 points | 11.44 |
| Size<br>Size by Fix<br>Point size — | ed size 🔹 🔍 | Label by                                             | None        | ••    | 0                |       |
|                                     |             |                                                      |             |       | •                |       |
| /                                   |             | 0                                                    |             |       |                  |       |

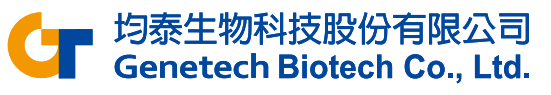

#### Classify T cells

- Click Select & Filter
- Add criteria as Graph-based and choose 1 and 3
- Click Classify and Classify selection...
- Specify the name of selected cells as T cell and click Save

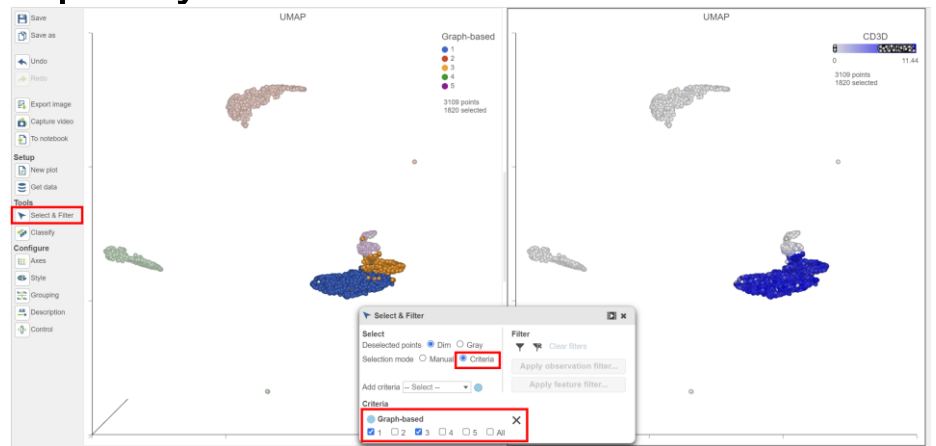

| Tools<br>Select & Filter | Classify X<br>Start from Select V |   |
|--------------------------|-----------------------------------|---|
| Configure                | Classify selection                |   |
| Axes                     | Unclassify selection              |   |
| Style                    | Clear classifications             |   |
| Grouping                 |                                   |   |
| AB<br>Description        | Apply classifications             |   |
| ூ Control                | Classify selection X              | 1 |
|                          |                                   |   |
|                          | Save Cancel                       | J |

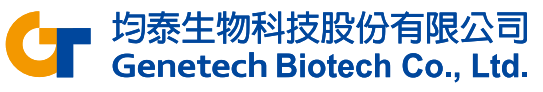

### **Classify B cells**

- Select the 2nd UMAP plot, choose Color by Feature list and select B cells
- Click on Classify selection to name selected cells as B cell

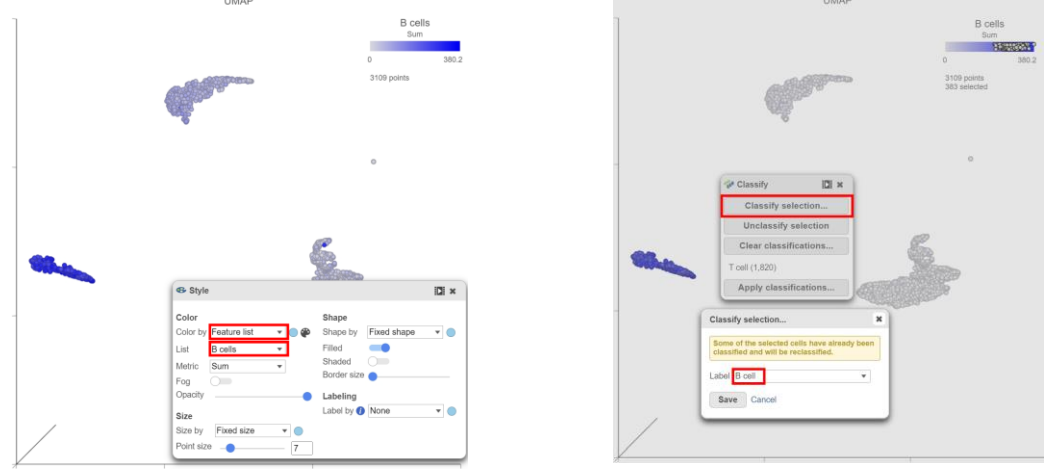

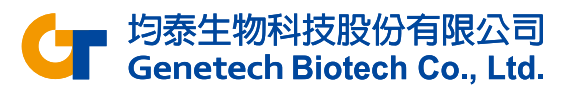

### **Classify Cytotoxic cells**

- Click Select & Filter
- Set Select source for Color by as Normalized counts
- Find the NKG7 and specify the min as 8
- Add GNLY and specify the min as 8
- Click Classify selection to name it as Cytotoxic cell
- Any number of genes can be used to build the rule

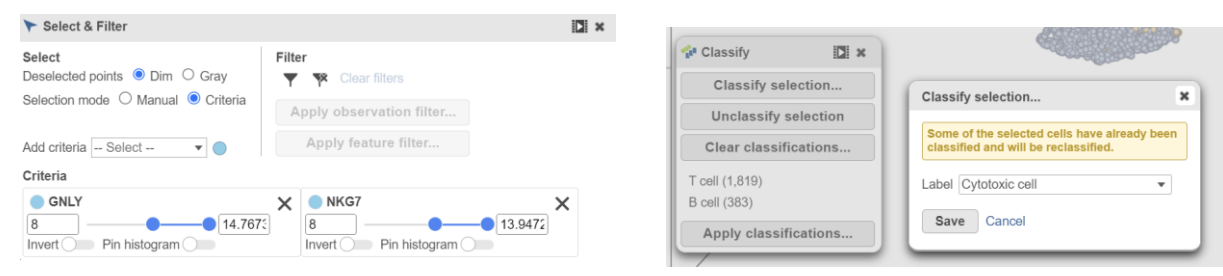

均泰生物科技股份有限公司

Genetech Biotech Co., Ltd.

#### **Classify Monocytes**

- Click and drag the Normalized counts data node onto the canvas and replace the second UMAP, add a 2D scatter plot
- Set CD68 as X axis, and CD14 as Y axis

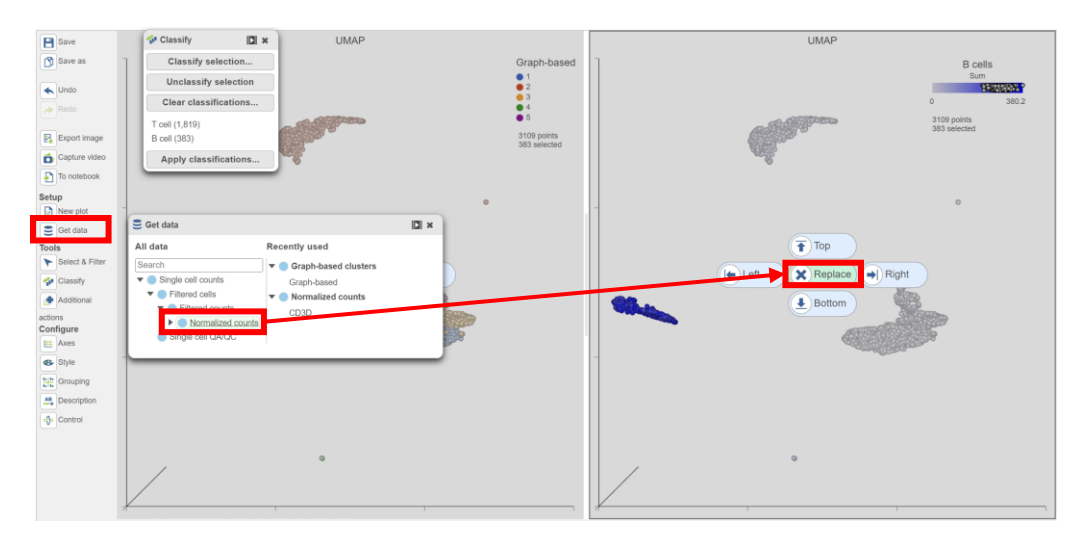

| Set plot axes  | ×     |  |
|----------------|-------|--|
| X axis data C  | D68 🔻 |  |
| Y axis data Cl | D14 • |  |
| Add Can        | cel   |  |

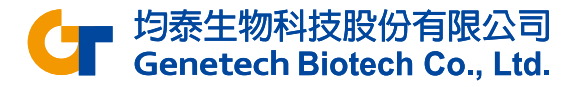

# **Classify Monocytes**

- Use lasso tool to select cells with high expression on both genes (upper-right corner)
- Click Classify selection, name it as Monocyte and Save

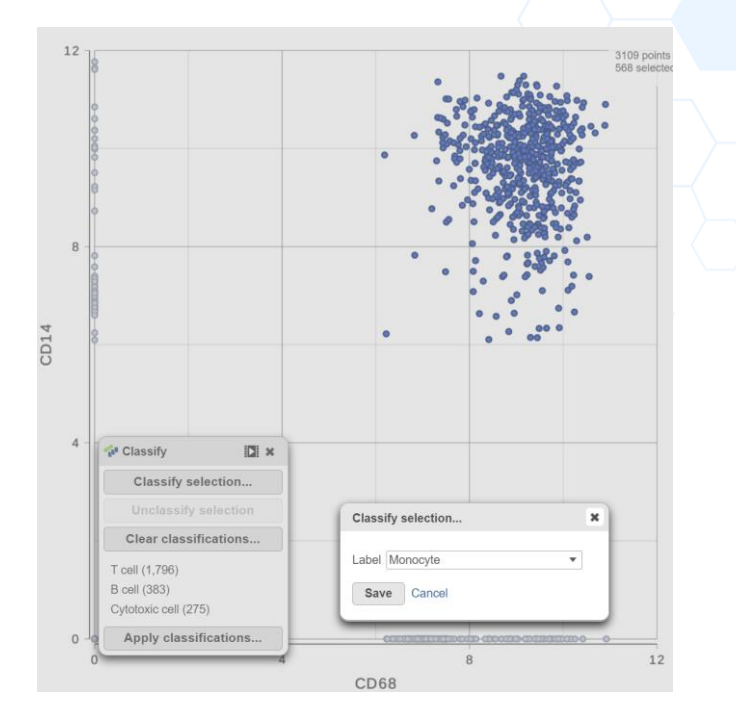

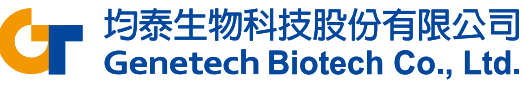

# **Viewing Classifications**

Click on the UMAP plot, choose Color by New classifications

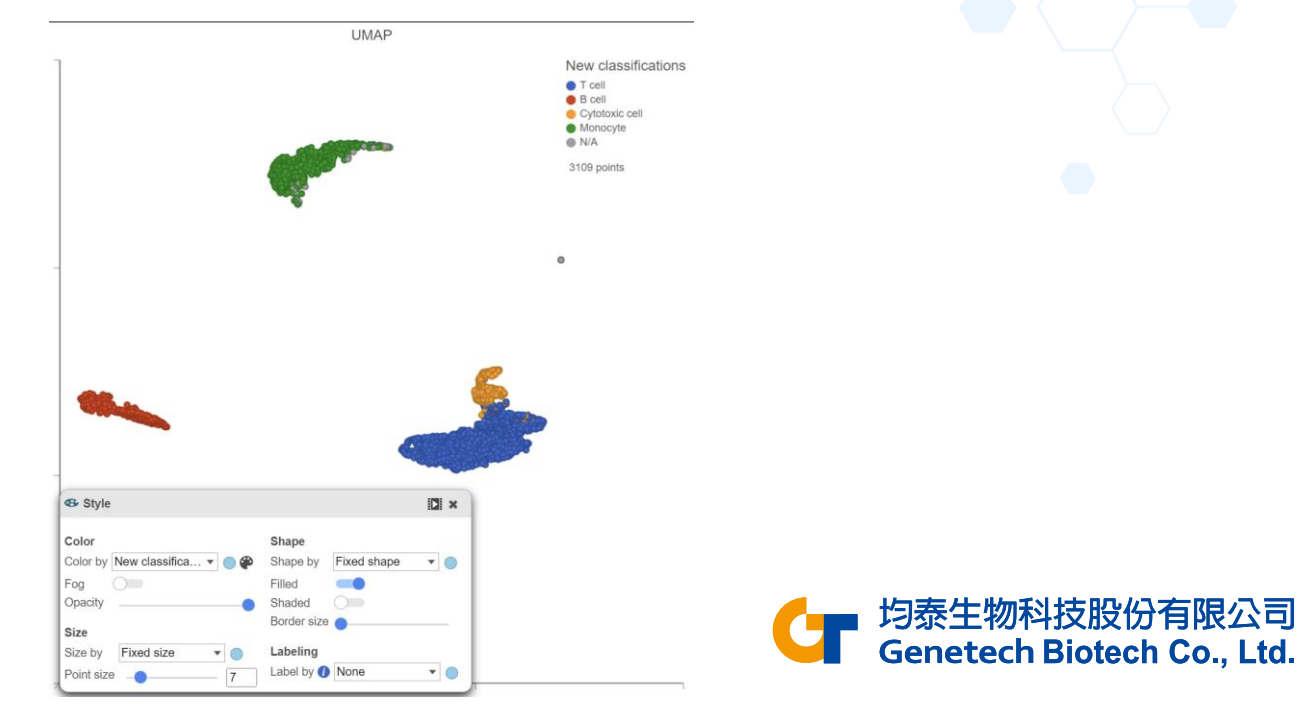

# **Viewing Classifications**

- Click Apply classification... button in Classification card to generate a new data node
- Name the new attribute Cell types
- Click Run

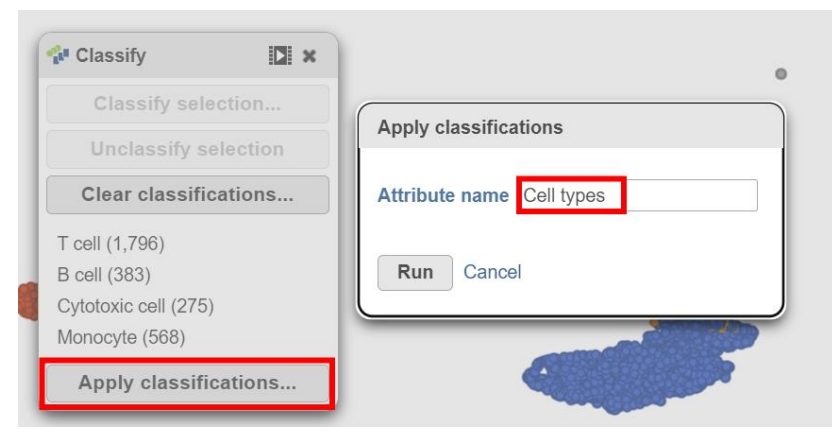

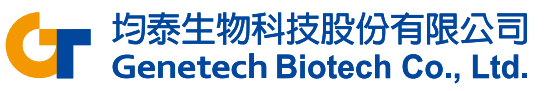

# Identifying Differentially Expressed Genes

- Click the Normalized cells data node
- Click Differential analysis in the Statistics section of the task

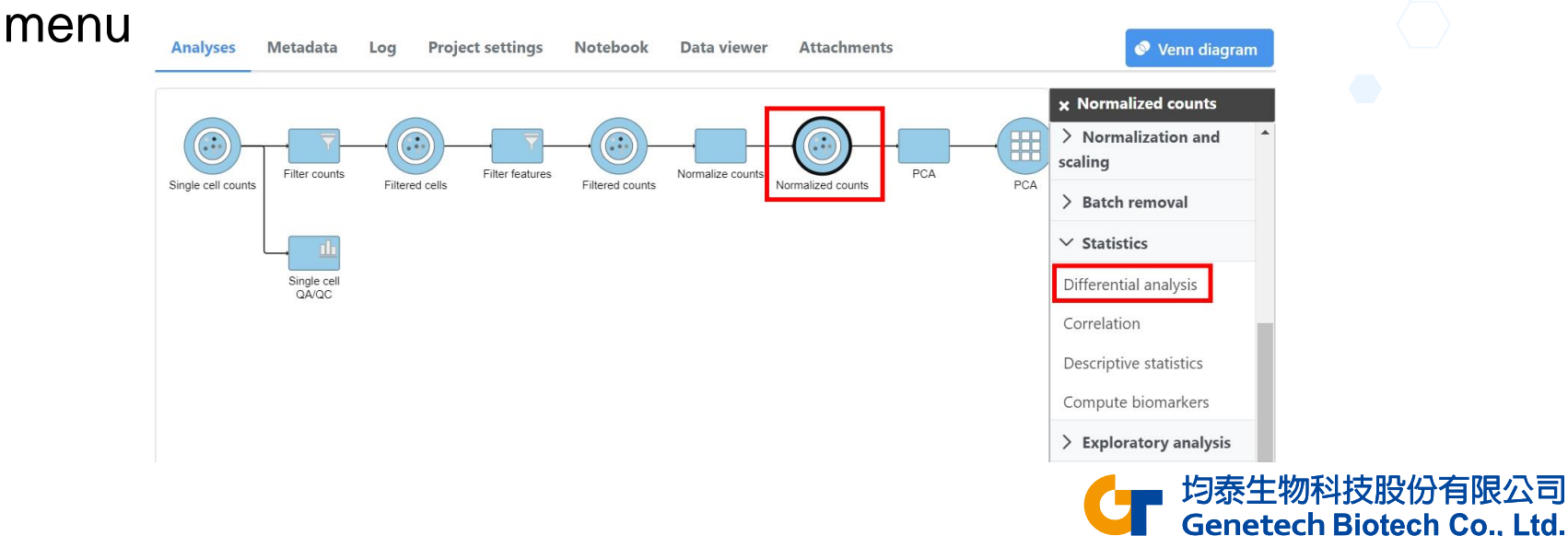

# Identifying Differentially Expressed Genes

#### Choose Hurdle and click Next

#### Method to use for differential analysis 🕖

DESeq2 Hurdle model ANOVA Recommended for bulk RNA-Seq data with small sample size e.g. < 20 Recommended for single cell RNA-Seq and CITE-Seq data. Recommended for continuous data including bulk and single cell expression samples. data. Welch's ANOVA Limma-trend Limma-voom Recommended for continuous data including bulk and single cell expression Recommended for continuous data with small sample size e.g. < 20 samples. Recommended for bulk RNA-Seg data with small sample size e.g. < 20 samples. data. Kruskal-Wallis Gene Specific Analysis Recommended for data that is not normally distributed and large sample Recommended for data with no replicates in any groups. size e.g. > 20 samples.

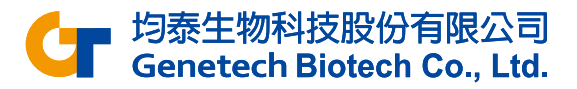

# Identifying Differentially Expressed Genes

- Choose Cell types and click Next
- Choose to compare Cytotoxic cell vs T cells, click Add comparison
- Click Finish

| Select facto   | r(s) for ana | ysis                        |                         |             |
|----------------|--------------|-----------------------------|-------------------------|-------------|
| Categorical fa | actors       |                             |                         |             |
| Numeric facto  | ors          |                             |                         |             |
| Expressed      | d genes      | Mitochondrial reads percent | Ribosomal reads percent | Total count |
| Add factors    | s Add in     | teraction 🕧                 |                         |             |
| Selected fac   | tor(s)       |                             |                         |             |
| Factor         | Delete       |                             |                         |             |
|                |              |                             |                         |             |

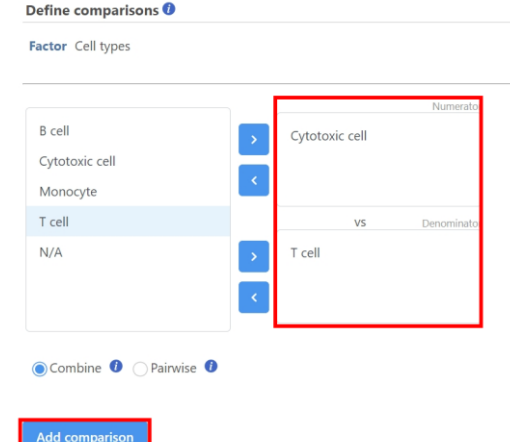

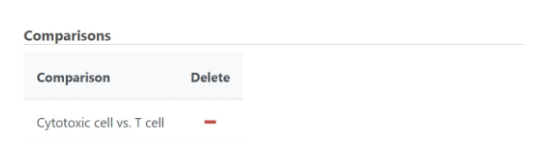

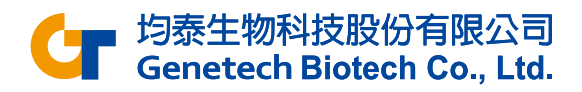

#### Viewing Hurdle Results

- Double click the T cell vs Cytotoxic cell data node
- Genes are listed starting with the lowest p-value

|    |      |    |    |            |                | 👗 T cell vs ( | Cytotoxic cell                   |          |                                  |                   |                                             |                |                        |
|----|------|----|----|------------|----------------|---------------|----------------------------------|----------|----------------------------------|-------------------|---------------------------------------------|----------------|------------------------|
|    | View |    |    | Gene ID ↑↓ | Gene name   †↓ | P-value 17    | FDR step up $\uparrow\downarrow$ | Ratio †↓ | Fold change $\uparrow\downarrow$ | LSMean(T cell) ↑↓ | LSMean(Cytotoxic cell) $\uparrow\downarrow$ | Pct(T cell) ↑↓ | Pct(Cytotoxic cell) ↑↓ |
| 1  | ÷    | .4 |    | PDGFD      | PDGFD          | 0             | 0                                | 0.38     | -2.62                            | 1.02              | 2.67                                        | 3.9E-3         | 0.20                   |
| 2  | ÷    | .4 |    | PRELID1    | PRELID1        | 0             | 0                                | 0.13     | -7.69                            | 18.78             | 144.34                                      | 0.57           | 0.87                   |
| 3  | -5-  | .4 |    | PREX1      | PREX1          | 0             | 0                                | 0.20     | -4.90                            | 2.23              | 10.91                                       | 0.16           | 0.45                   |
| 4  | ÷    | .4 | :: | PRF1       | PRF1           | 0             | 0                                | 1.6E-3   | -624.95                          | 1.97              | 1,232.67                                    | 0.13           | 0.98                   |
| 5  | ÷    | .4 |    | ARHGEF3    | ARHGEF3        | 0             | 0                                | 0.26     | -3.79                            | 3.18              | 12.04                                       | 0.23           | 0.48                   |
| 6  | ÷    | .4 |    | ARHGDIB    | ARHGDIB        | 0             | 0                                | 0.71     | -1.42                            | 548.70            | 777.43                                      | 0.99           | 0.99                   |
| 7  | ÷    | .4 |    | ARHGDIA    | ARHGDIA        | 0             | 0                                | 0.27     | -3.68                            | 18.11             | 66.70                                       | 0.56           | 0.76                   |
| 8  | ÷    | .4 | 1  | PRKCA      | PRKCA          | 0             | 0                                | 6.14     | 6.14                             | 14.83             | 2.42                                        | 0.53           | 0.17                   |
| 9  | ÷    | .4 | Ħ  | PRKCB      | PRKCB          | 0             | 0                                | 0.23     | -4.33                            | 9.98              | 43.17                                       | 0.45           | 0.68                   |
| 10 | ÷    | .4 |    | PRKCH      | PRKCH          | 0             | 0                                | 0.26     | -3.82                            | 12.67             | 48.35                                       | 0.50           | 0.71                   |
| 11 | -\$- | .4 | :: | PRDX5      | PRDX5          | 0             | 0                                | 0.18     | -5.56                            | 15.57             | 86.61                                       | 0.54           | 0.80                   |
| 12 | ÷    | .4 |    | ERH        | ERH            | 0             | 0                                | 0.39     | -2.55                            | 18.59             | 47.48                                       | 0.58           | 0.72                   |
| 13 | ÷    | .4 | Ħ  | PRMT2      | PRMT2          | 0             | 0                                | 0.39     | -2.54                            | 37.56             | 95.47                                       | 0.68           | 0.80                   |
| 14 | -\$- | .4 |    | ARHGAP18   | ARHGAP18       | 0             | 0                                | 0.49     | -2.05                            | 1.14              | 2.34                                        | 0.03           | 0.17                   |
| 15 | -5-  | .4 |    | PRR5       | PRR5           | 0             | 0                                | 0.09     | -10.81                           | 2.59              | 28.01                                       | 0.19           | 0.62                   |

均泰生物科技股份有限公司 Genetech Biotech Co., Ltd.

### Viewing Hurdle Results

X arid

Show lines

- Click the icon ... next to a gene under View to open dot plot
- Set Cell types as X axis
- The plot can be added violins or box Whiskers in **Summary** session from **Style**

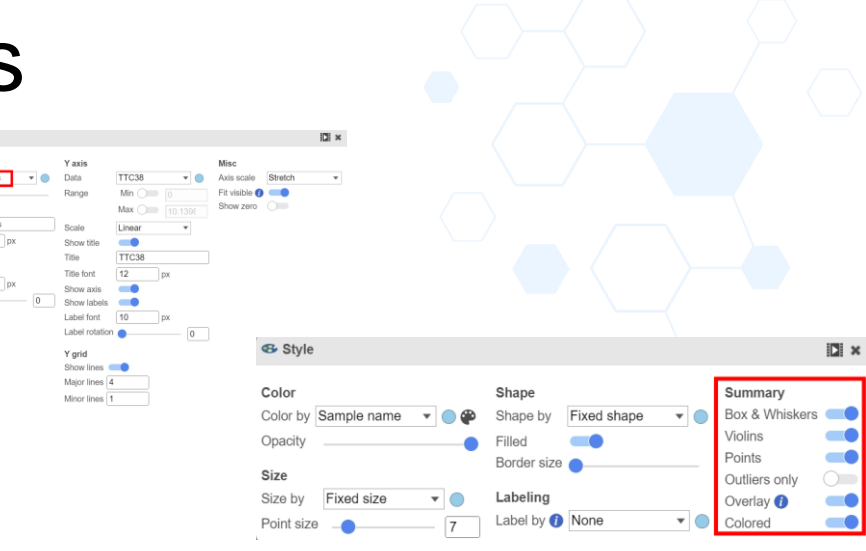

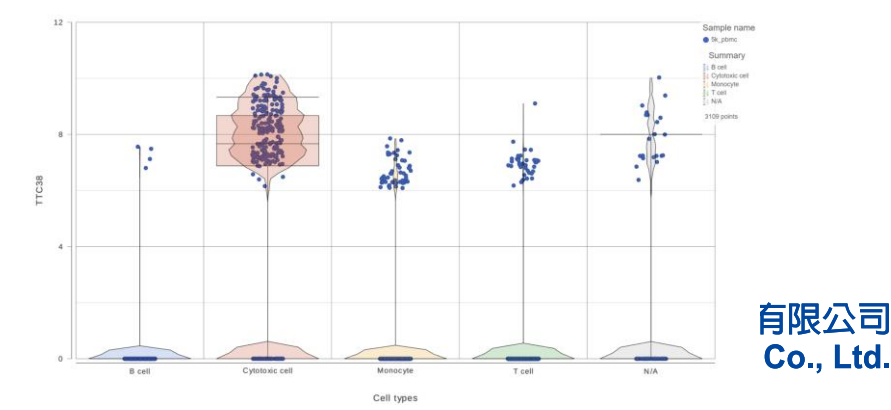

### Viewing Hurdle Results

Click the icon x to invoke volcano plot

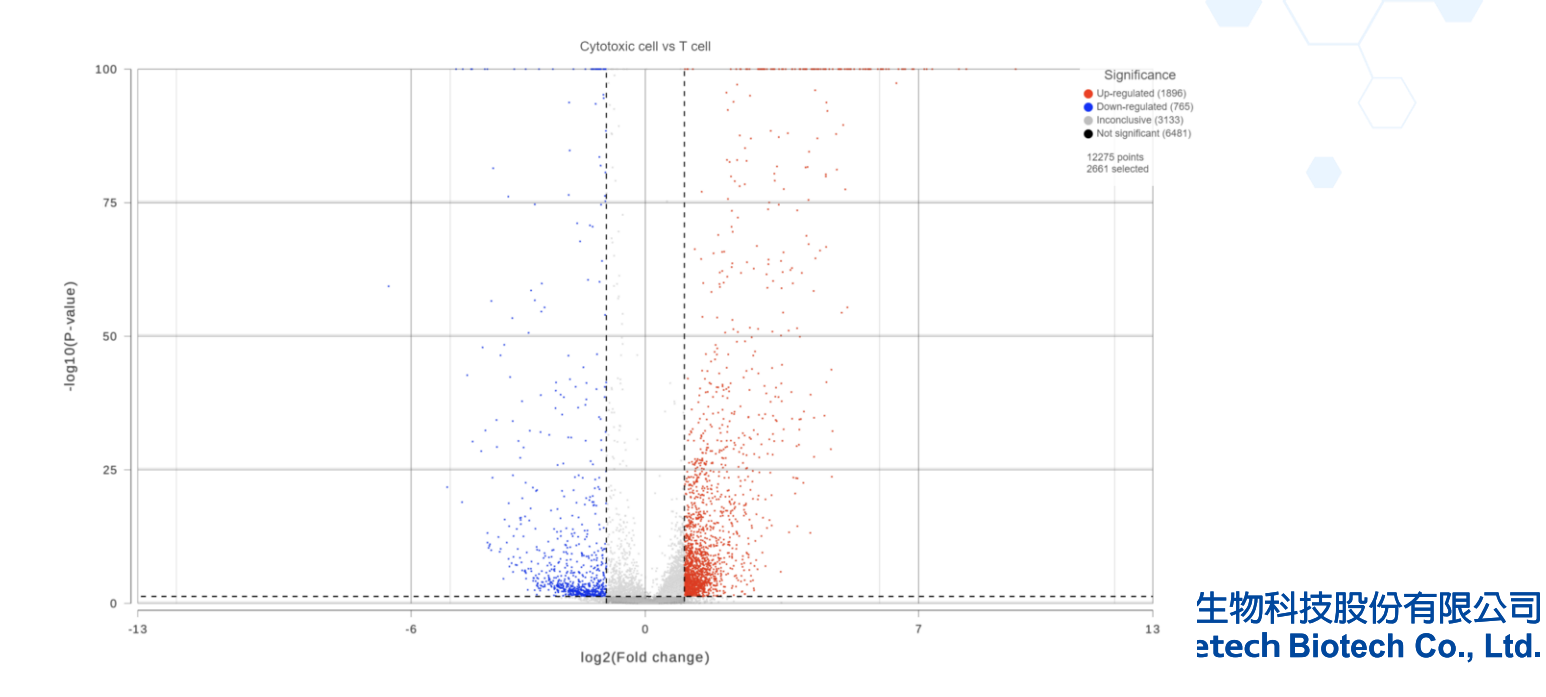

# Identify Significantly DEG

- Use the **Filter** on the left-hand side of the table
  - FDR step up: less than or equal to 0.05
  - Fold change: exclude range -2 to 2
- Click Generate filtered node to run the filter task

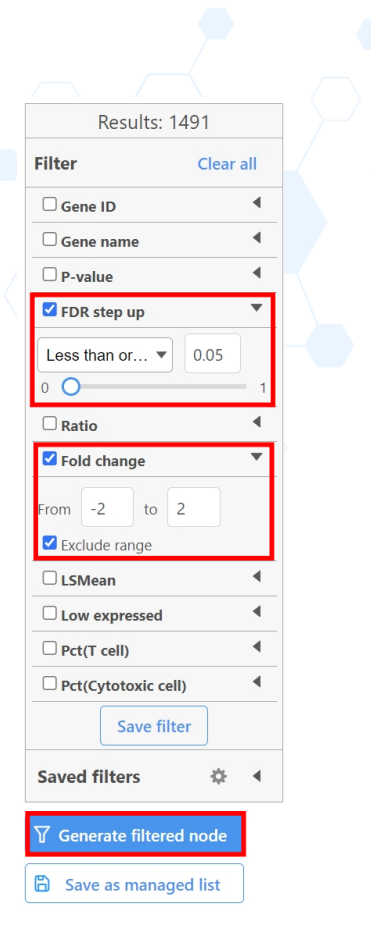

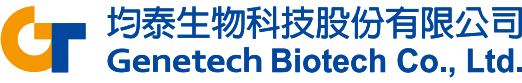

# **Configuring Hierarchical Clustering**

- Click the Filtered feature list data node
- Click Hierarchical clustering / heat map in the Exploratory analysis section of the task menu
- Check Cluster for Feature order
- Check Filter cells and set to Include Cell types in T cells OR Include Cell types in Cytotoxic cells

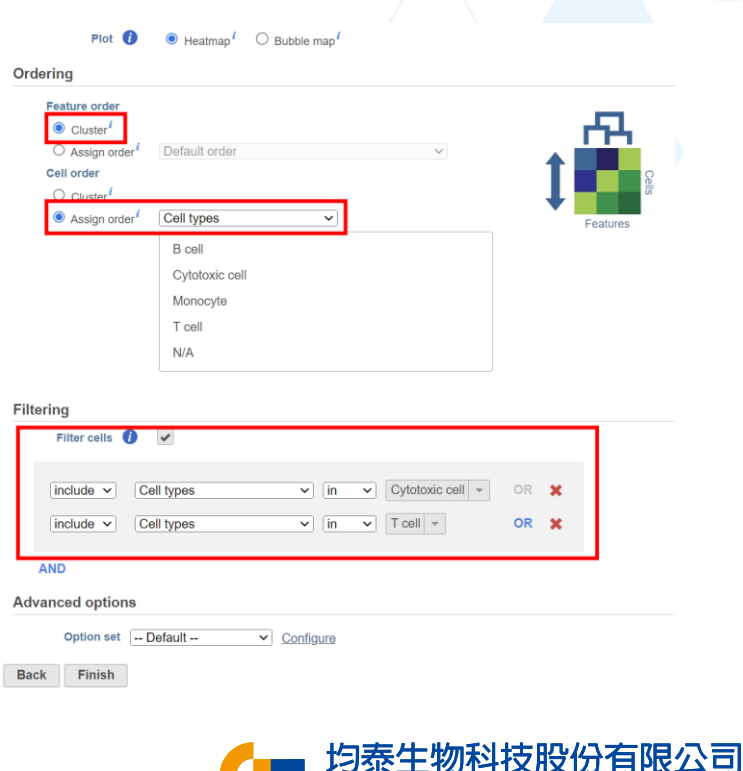

Genetech Biotech Co., Ltd.

### **Hierarchical Clustering Results**

- Double-click on the Hierarchical clustering / heat map data node to view the result
- Use Annotations to annotate the cell types

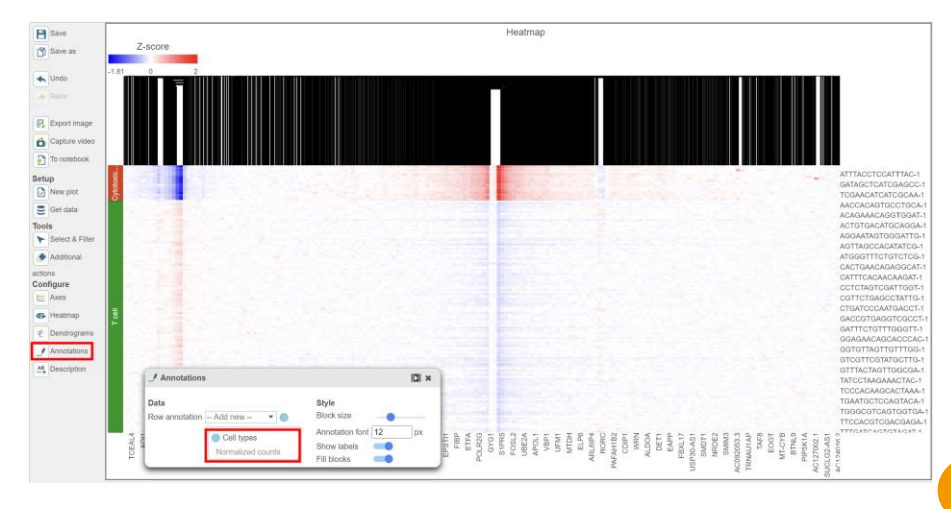

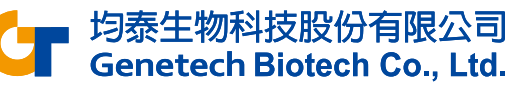

# **Biological Interpretation**

- Click the Filtered feature list data node
- Click Gene set enrichment in the Biological interpretation section of the task menu
- Select Gene set database and choose the database
- Click Finish

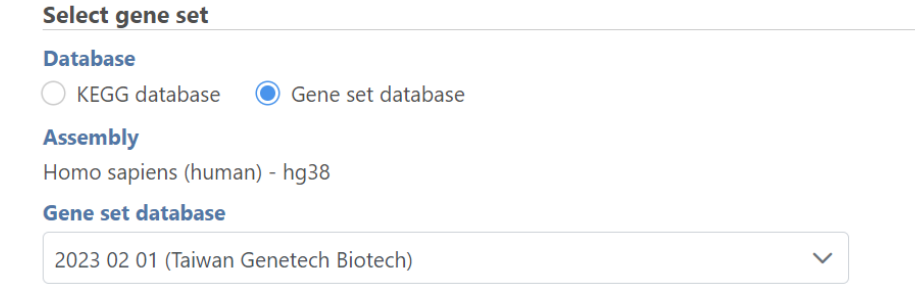

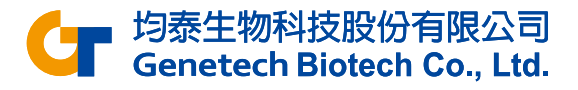

### **Biological Interpretation**

 Double-click on the Gene set enrichment data node to view the report

| Gene set ↑↓ | Description ↑↓                               | Туре ↑↓               | Enrichment score<br>↑↓ | P-value 1े₽ | FDR step up<br>↑↓ | Rich factor ↑↓ | Genes in set<br>↑↓ | Genes in list<br>↑↓ | Genes not in<br>list ↑↓ | Genes in list,<br>not in set ↑↓ | Genes not in<br>list, not in set<br>↑↓ | 0     |  |
|-------------|----------------------------------------------|-----------------------|------------------------|-------------|-------------------|----------------|--------------------|---------------------|-------------------------|---------------------------------|----------------------------------------|-------|--|
|             |                                              |                       |                        |             |                   |                |                    |                     |                         |                                 |                                        |       |  |
| GO:0070062  | extracellular exosome                        | cellular<br>component | 121.88                 | 1.17E-53    | 2.26E-49          | 0.28           | 1,310              | 369                 | 941                     | 1,057                           | 8,376                                  | =     |  |
| GO:0043230  | extracellular organelle                      | cellular<br>component | 119.56                 | 1.19E-52    | 5.75E-49          | 0.28           | 1,321              | 369                 | 952                     | 1,057                           | 8,365                                  |       |  |
| GO:1903561  | extracellular vesicle                        | cellular<br>component | 119.56                 | 1.19E-52    | 5.75E-49          | 0.28           | 1,321              | 369                 | 952                     | 1,057                           | 8,365                                  |       |  |
| GO:0065010  | extracellular membrane-<br>bounded organelle | cellular<br>component | 119.56                 | 1.19E-52    | 5.75E-49          | 0.28           | 1,321              | 369                 | 952                     | 1,057                           | 8,365                                  |       |  |
| GO:0031982  | vesicle                                      | cellular<br>component | 100.13                 | 3.27E-44    | 1.26E-40          | 0.23           | 2,046              | 476                 | 1,570                   | 950                             | 7,747                                  |       |  |
| GO:0002376  | immune system process                        | biological process    | 84.06                  | 3.1E-37     | 1E-33             | 0.26           | 1,199              | 313                 | 886                     | 1,113                           | 8,431                                  |       |  |
| GO:0002682  | regulation of immune<br>system process       | biological process    | 68.71                  | 1.45E-30    | 4E-27             | 0.26           | 1,044              | 269                 | 775                     | 1,157                           | 8,542                                  |       |  |
| GO:0030055  | cell-substrate junction                      | cellular<br>component | 66.64                  | 1.15E-29    | 2.67E-26          | 0.38           | 322                | 122                 | 200                     | 1,304                           | 9,117                                  |       |  |
| GO:0005925  | focal adhesion                               | cellular<br>component | 66.56                  | 1.24E-29    | 2.67E-26          | 0.38           | 318                | 121                 | 197                     | 1,305                           | 9,120                                  | == == |  |

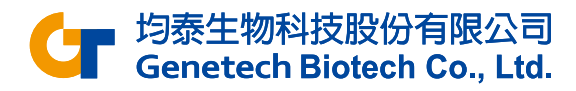

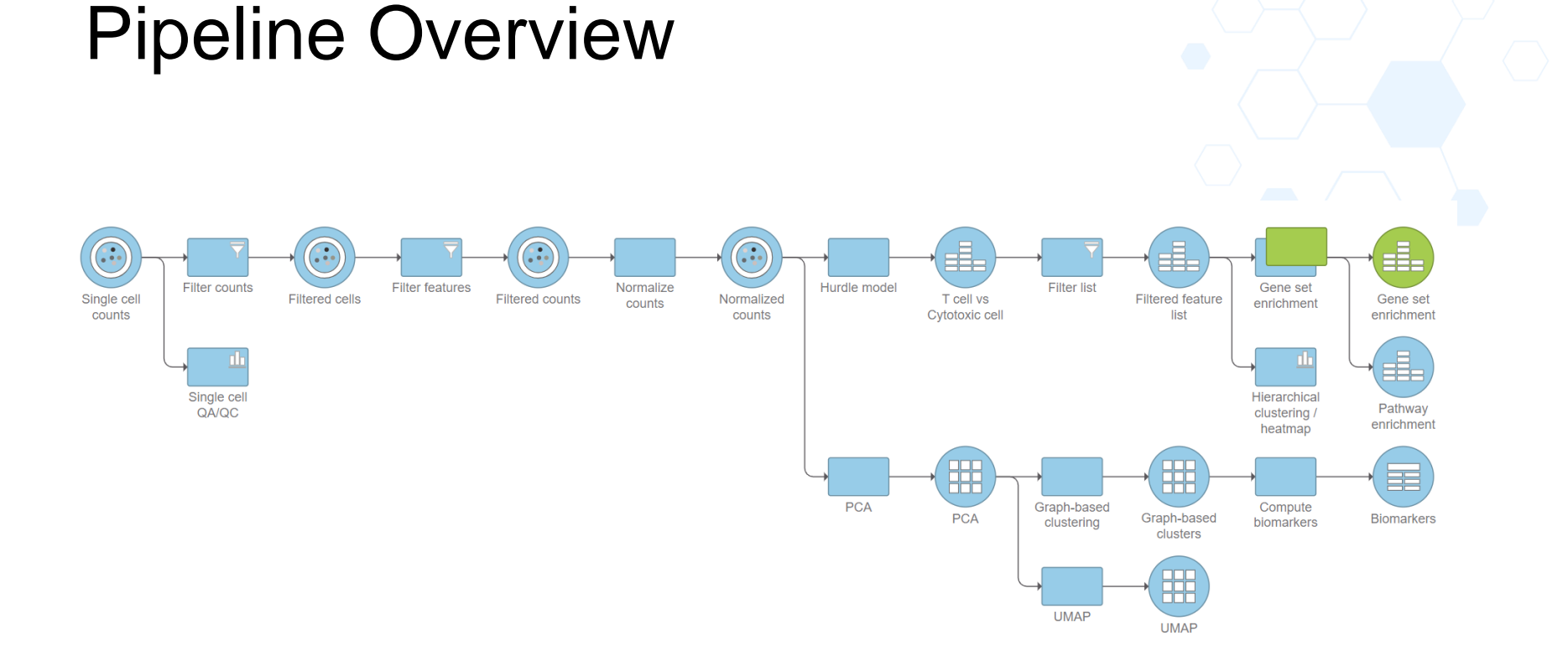

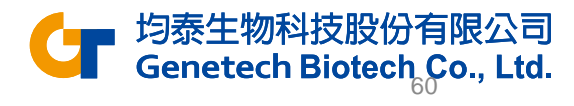

# Appendix – Batch Removal

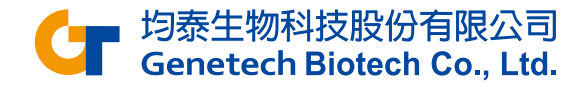

#### Purpose

- When a project contains multiple libraries, the data might contain variabilities due to technical differences (e.g. sequencing machine, library prep kit etc.) in addition to biological differences (like treatment, genotype etc.)
- Batch removal is essential to remove the noise and discover biological variations.

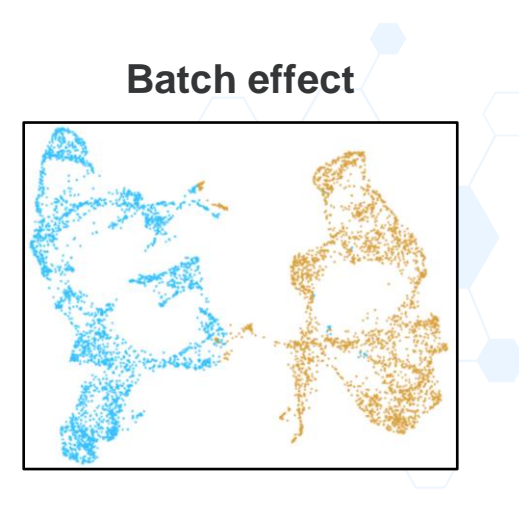

**Batch effect correction** 

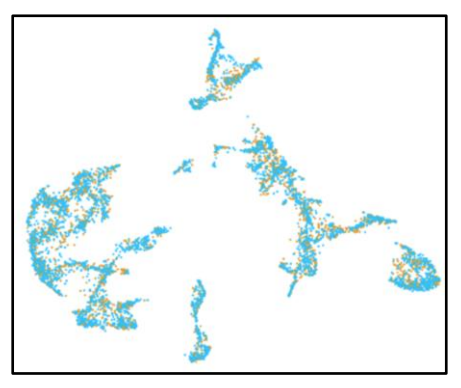

与数生物科技股份有限公司 Genetech Biotech Co., Ltd.

#### Assign batch to each sample

- Go to the Metadata tab
- Click Manage
- Add new attribute and enter a name
- Add categories

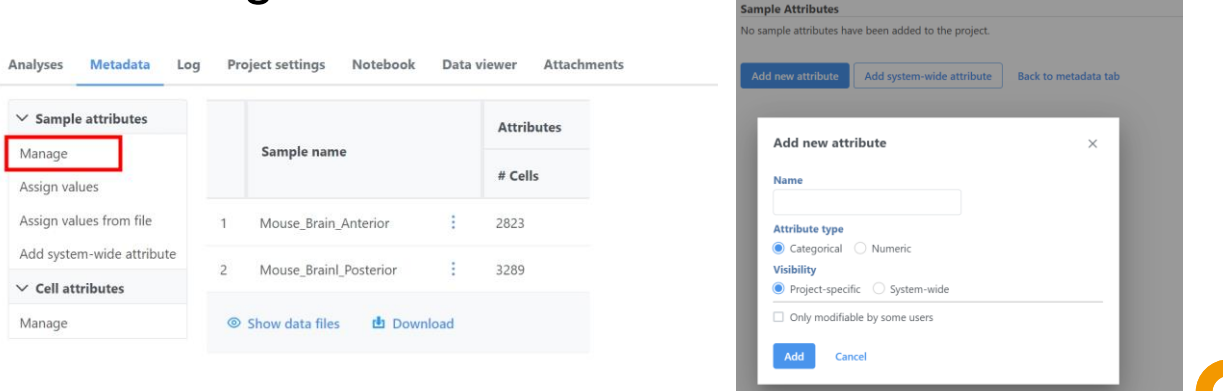

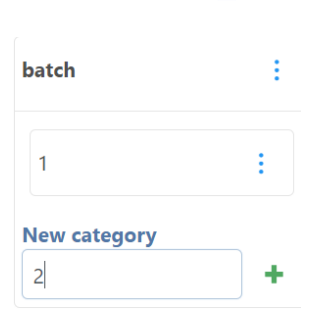

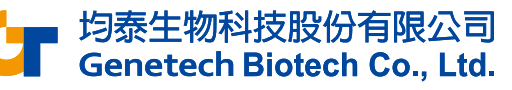

#### Assign batch to each sample

- Back to Metadata tab
- Click Assign values and choose the batch of each sample
- Apply changes

| Analyses              | Metadata                                                                     | Log | Pr  | oject settings Noteboo | ok Data    | viewer | Attachments |   |  |
|-----------------------|------------------------------------------------------------------------------|-----|-----|------------------------|------------|--------|-------------|---|--|
|                       |                                                                              |     |     |                        |            |        |             |   |  |
| $\checkmark$ Sample a | <ul> <li>Sample attributes</li> <li>Manage</li> <li>Assign values</li> </ul> |     |     |                        | Attributes |        |             |   |  |
| Manage                |                                                                              |     |     | Sample name            |            |        |             |   |  |
| Assign value          |                                                                              |     |     |                        | # Cells    | batch  |             |   |  |
| Assign value          | s from file                                                                  |     | 1   | Mouse_Brain_Anterior   | 2823       | 1      |             | ~ |  |
| Add system-           | Add system-wide attribute                                                    |     | 2   | Mouse_Brainl_Posterior | 3289       | 2      |             | ~ |  |
| ✓ Cell attril         | butes                                                                        |     |     |                        |            |        |             |   |  |
| Manage                |                                                                              |     | Арр | oly changes Discard ch | anges      |        |             |   |  |

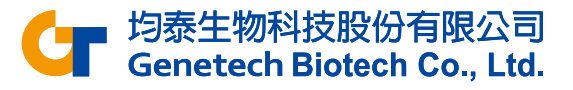

### **Performing Batch Removal**

- Click the Normalized counts data node
- Click Seurat3 integration in the Batch removal section
- Select the attribute name for integration
- Click Finish
- A new data node will be created

#### Select a factor for integration

 $\sim$ 

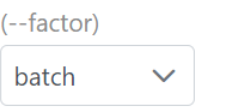

#### **Advanced options**

#### **Option** set

-- Default --

Configure

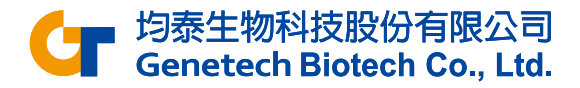

# Appendix – Garnett Classifier

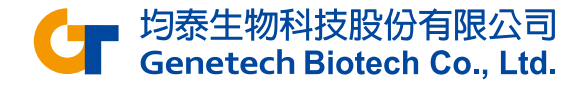

#### **Train Classifier**

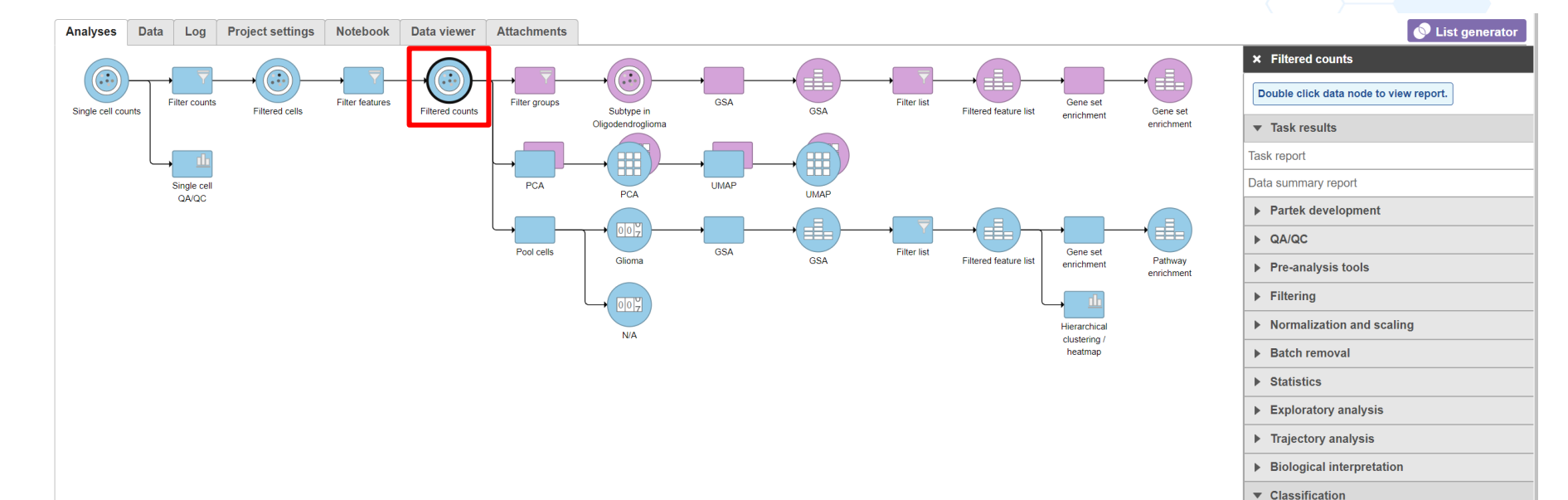

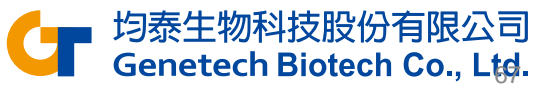

Classify cell type Train classifier

| Train Cla            | assifier                                                       |                                                            |
|----------------------|----------------------------------------------------------------|------------------------------------------------------------|
| Marker file          |                                                                |                                                            |
| Choose marker from 🥡 | Local files                                                    |                                                            |
| Marker file 🧃        | Partek Flow Server O URL                                       |                                                            |
|                      | No files selected Brows                                        | e                                                          |
|                      | To move files from your local computer to the Partek server, p | lease <u>Transfer files</u> first.                         |
|                      |                                                                | Glioma_cell_type_classifier.txt - 記事本                      |
|                      |                                                                | 檔案(F) 編輯(E) 格式(O) 檢視(V) 說明                                 |
|                      |                                                                | >Microglia<br>expressed: CD14                              |
|                      |                                                                | >Oligodendrocytes<br>expressed: MAG                        |
| There has to be      | e a space character after the color                            | >Glioma<br>expressed: BCAN, GPM6A                          |
| and that there h     | has to be a space character after                              | the comma.<br>与于均泰生物科技股份有限公司<br>Genetech Biotech Co., Ltd. |

#### **Train Classifier Results**

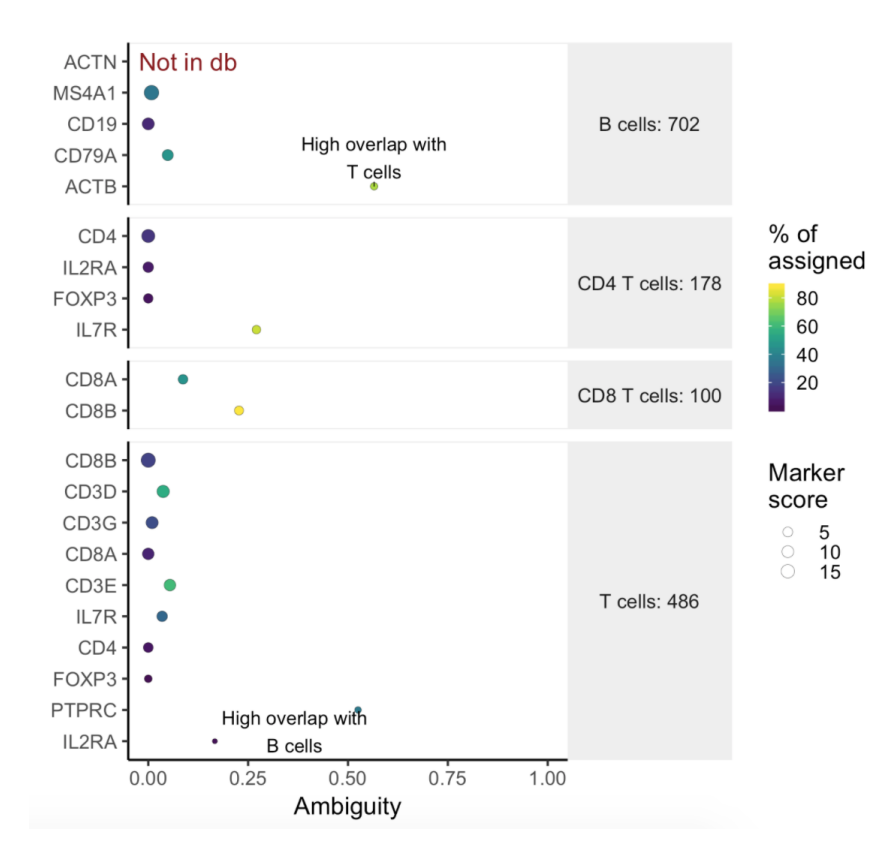

- Double click the Classifier data node
- Ambiguity scores are calculated for each of the markers which indicates how many cells receive ambiguous labels when this marker is included

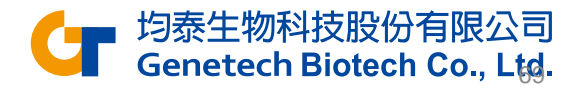

#### **Train Classifier Results**

 The classification gene table may give a hint to which genes are chosen as the relevant genes for distinguishing between different cell types

| Feature \$  | Glioma \$ | Microglia \$ | Oligodendrocytes \$ | Unknown \$ |
|-------------|-----------|--------------|---------------------|------------|
|             |           |              |                     |            |
| (Intercept) | -39.80    | 9.48         | 14.21               | 16.11      |
| BCAN        | 2.63      | -1.00        | -0.80               | -0.83      |
| GPM6A       | 2.43      | -0.60        | -0.96               | -0.87      |
| CD14        | 0.82      | 1.96         | -1.48               | -1.30      |
| MAG         | 0.52      | -0.50        | 2.71                | -2.73      |

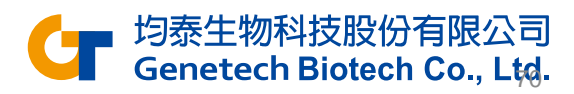

#### **Classify Cell Type**

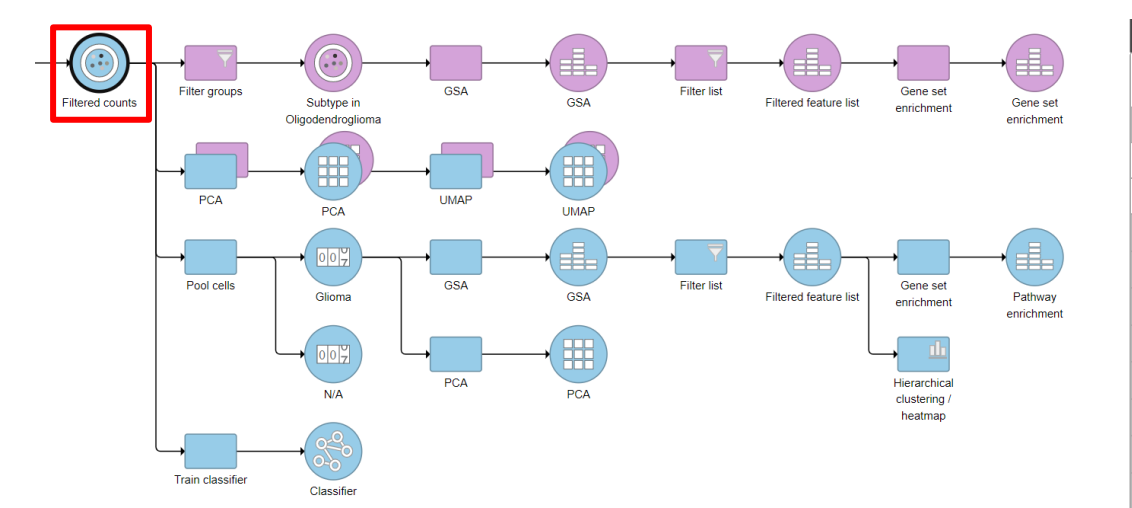

× Filtered counts Double click data node to view report. Task results Task report Data summary report Partek development ▶ QA/QC Pre-analysis tools ► Filtering Normalization and scaling Batch removal Statistics Exploratory analysis Trajectory analysis Biological interpretation Classification Classify cell type Train classifier

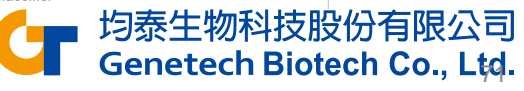

#### Classify Cell Type – Project classifiers

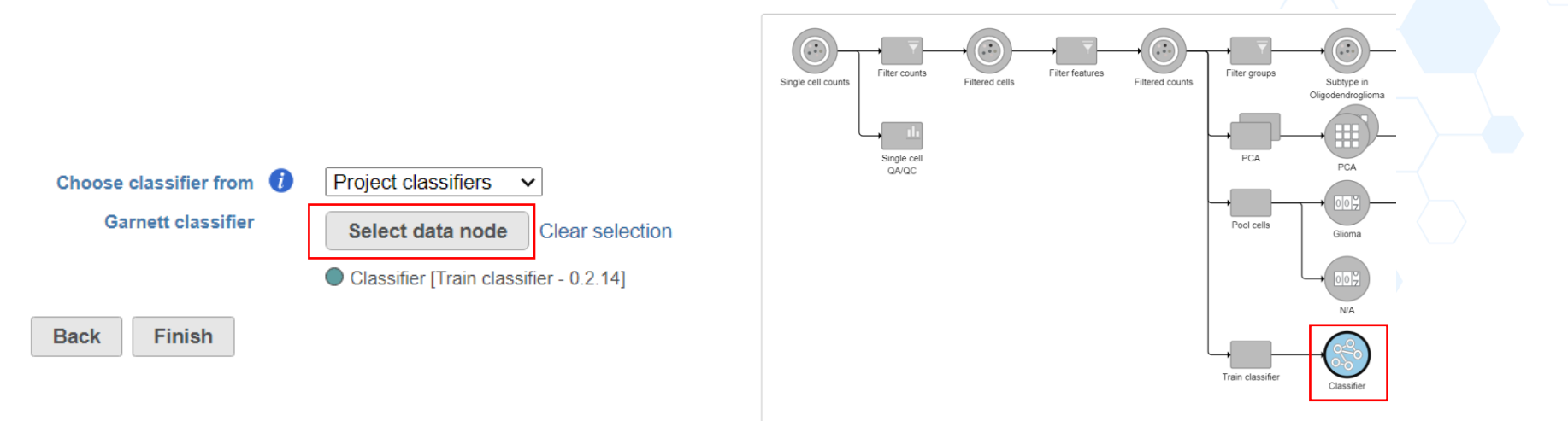

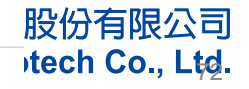
# Classify Cell Type – Managed classifiers

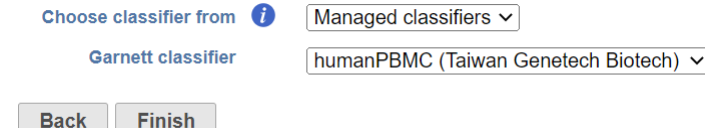

Garnett classifier × New classifier file... Species V Glioma Demo classifier humanAdrenal Name humanCerebellum humanCerebrum humanEve humanHeart Create humanIntestine humanl iver humanMuscle humanPancreas humanPlacenta humanSpleen humanStomach humanThymus mouseBrain New classifier file...

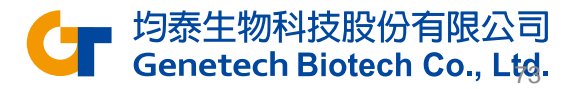

# **Classification Results**

- "cell\_type" is the cell type assignments directly from Garnett model.
- "cluster\_ext\_type" is the cell type that's determined by expanding cell type assignments to nearby cells using Louvain clustering.

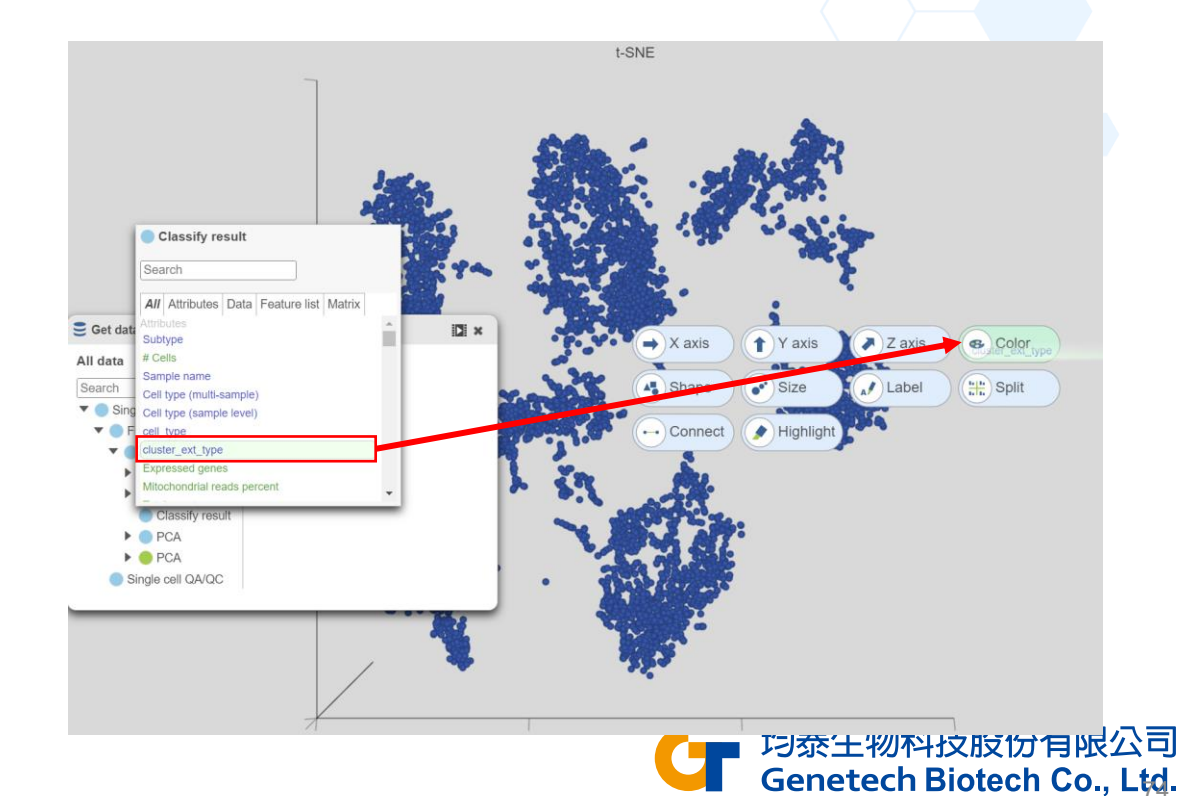

#### Garnett Classifiers vs. Manual Classification

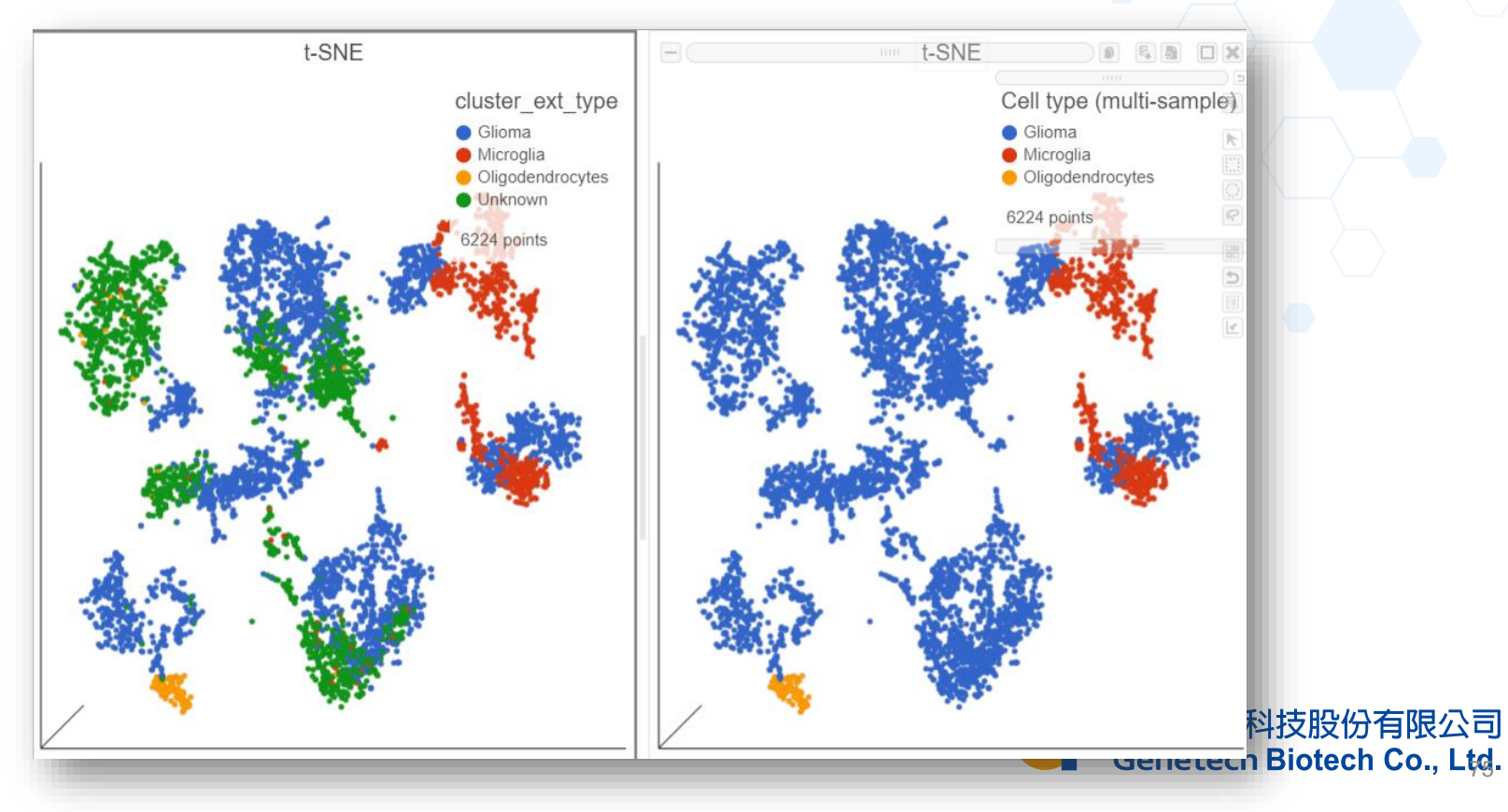

# **Plot Interpretation**

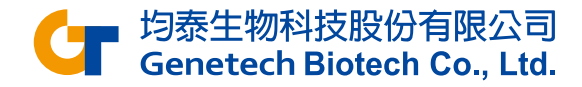

#### Single cell QA/QC report - Violin Plot

由左至右分別代表細胞中的read數量、基因數量以及Mitochondria gene表達量 X軸沒有意義,目的是為了避免有兩個以上的cells有相同的count重疊看不出來;Y軸代表total count;每個點代表一個細胞 Violin plot 越寬代表密度越大,可以由這張圖明顯看到cell集中於哪個數量區域,並進一步留下較有生物意義的細胞

Selected cells • Excluded cells

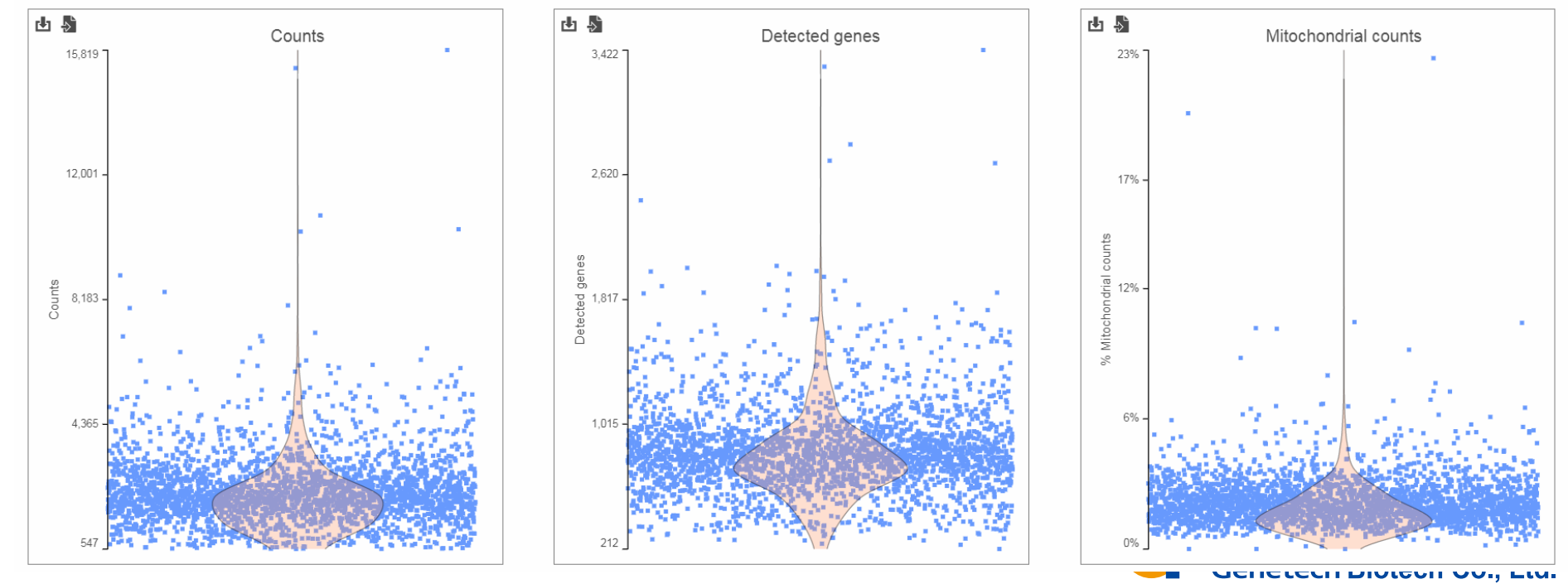

### Feature Plot

X軸為不同的細胞類別·Y軸為Normalized後的 Read count數;客戶可自行將細胞分類· 並透過Feature Plot了解特定基因在不同類別中的RNA表現量

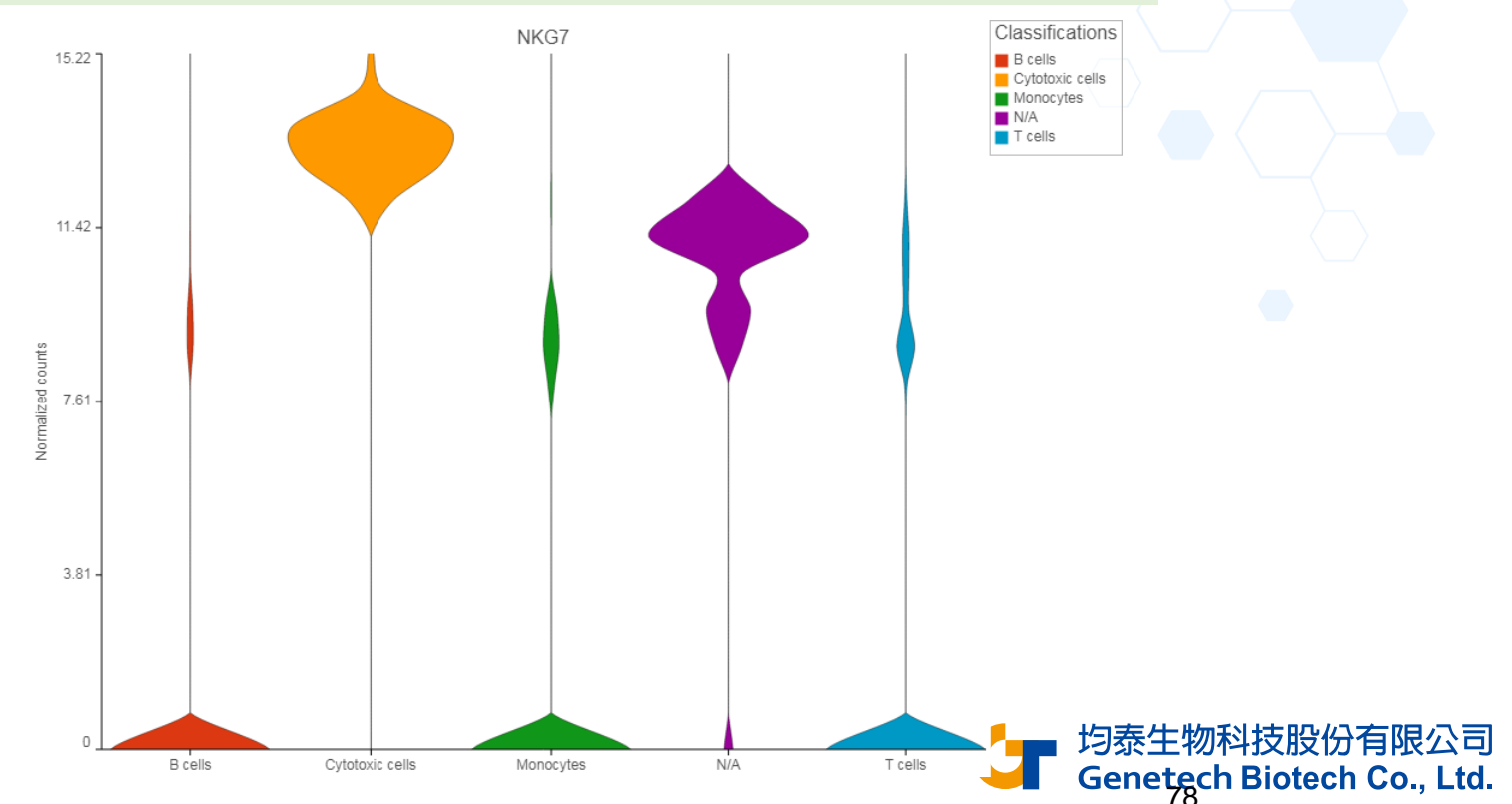

#### **Scatter Plot**

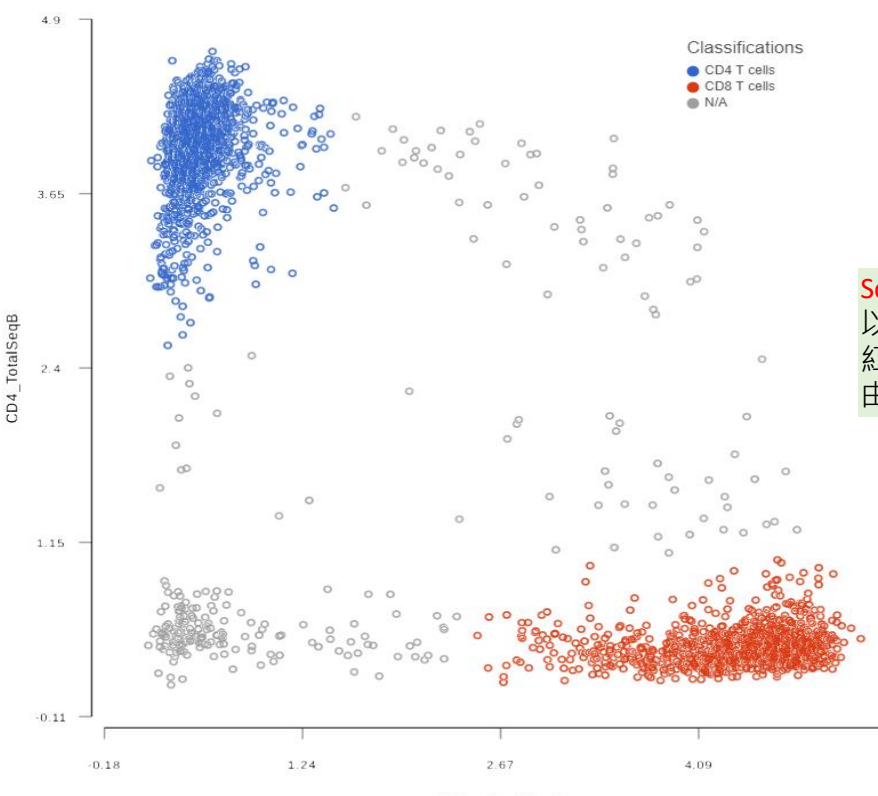

CD8a\_TotalSeqB

5.52

Scatter Plot可以看出不同Biomarker在不同種類的細胞是否具有相關性 以左圖說明·XY軸分別是CD8及CD4兩種biomarker 表達量· 紅色的CD8 T-cell 群有高表達CD8及低表達CD4的特性·CD4 T-cell 群則反之; 由此圖可知這兩個Biomakers能有效分出藍色及紅色這兩個種類的細胞

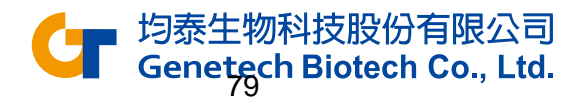

#### Volcano Plot

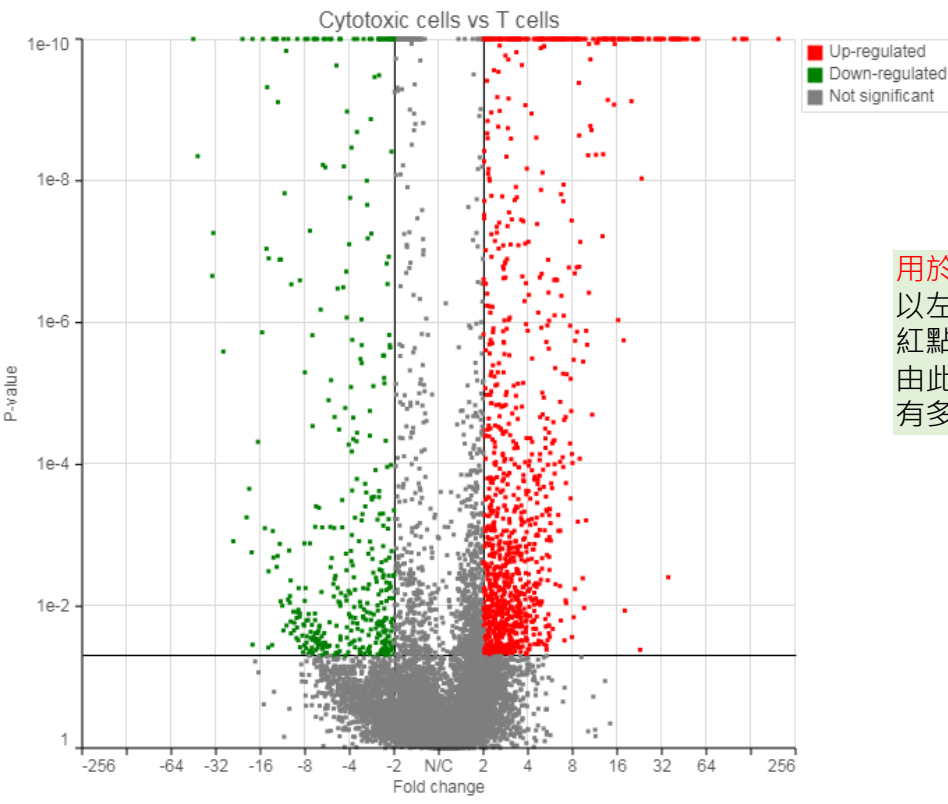

#### 用於查看特定細胞群中高表達基因及低表達基因的數量

以左圖說明·X軸為Fold change·Y軸為P-value; 紅點為Up-regulated gene·綠點為Down-regulated gene 由此圖可看出cytotoxic cells 和 T-cells 這兩個種類的細胞群相比之後· 有多少up-regulated, down-regulated 及 un-change 的基因

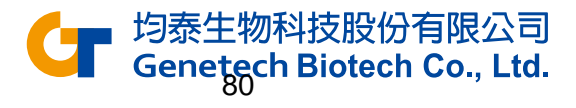

### Heatmap

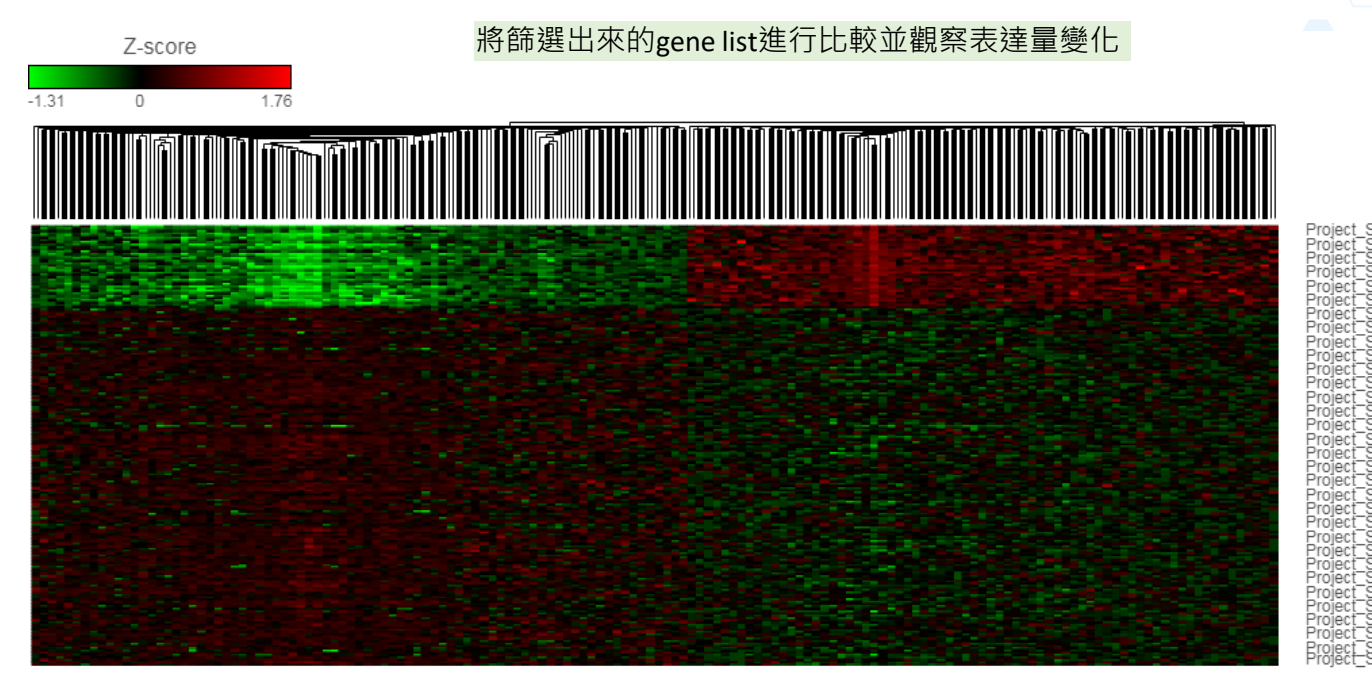

RPR r 310 ŝ SB 22Z C BA57 UBA57 CPS11 PS11 :2g RPL34 RPL34 RPL34 RPL34 RPL34 RPL34 RPL31 RPL31 RPL27A RPL27A RPL SPAI RPS23 RPS PIK3IP PSMB10 EF.0 망딸 RARRE 3PR18 SH3 SLC9, 10 S

}有限公司 Genetecn Biotech Co., Ltd.

-RNA-seq-Ginger -RNA-seq-Ginger 

#### **KEGG** Pathway result

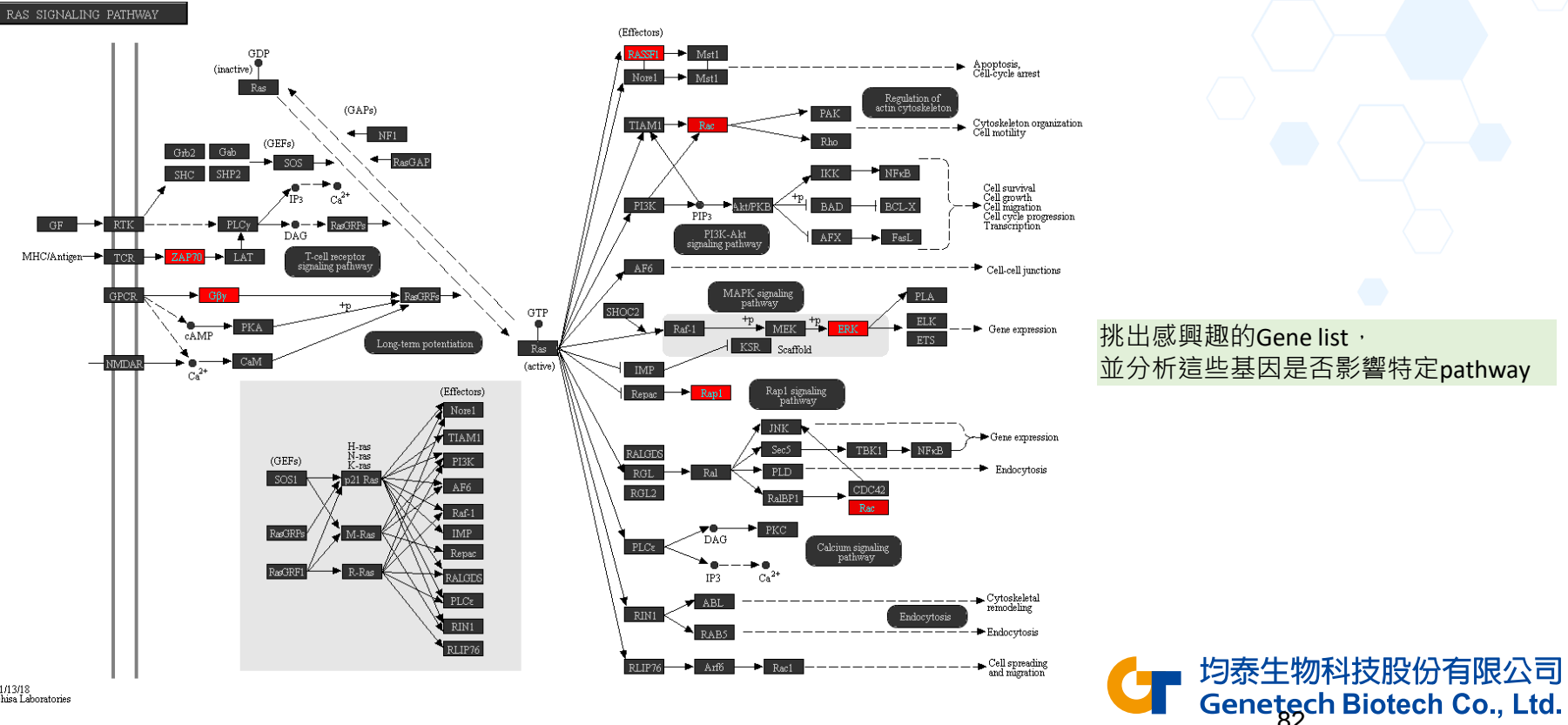

## Dimensionality Reduction: PCA, t-SNE, UMAP

細胞分群後的圖表呈現,因每個細胞皆有上千、萬個基因,相等於上千、萬個維度,必須透過降維才能比較各個細胞間不同基因表達量的相關性 PCA, t-SNE, UMAP分別為三種不同的降維方法,是依照各細胞的基因表達量來分群,同一群的細胞所表達的基因越相似 Partek Flow 提供2D及3D的呈現方式,讓使用者更有效了解樣品中不同細胞的相關性

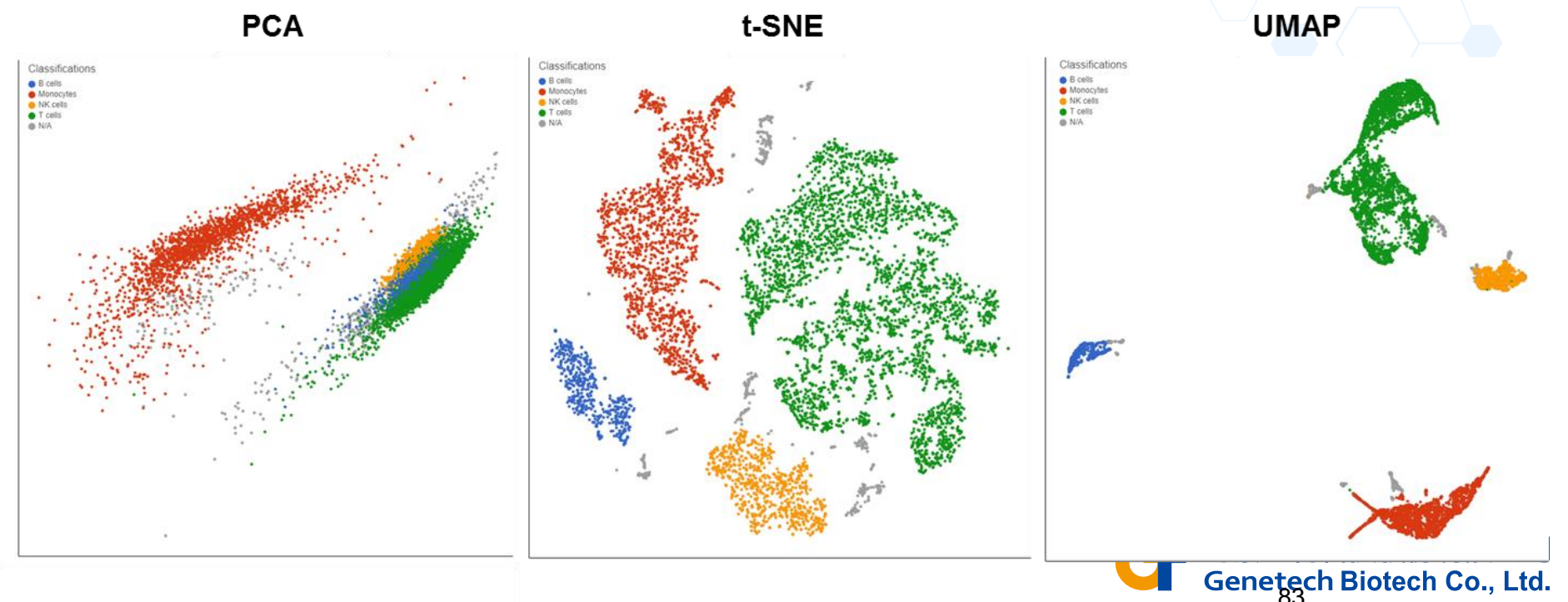

View each in 2D or 3D

# Run Trajectory Analysis with Monocle

透過Trajectory分析·將不同的細胞群依照基因的表達量來<mark>預測發育細胞的分化軌跡或細胞的演化過程</mark> Identify States:根據表現量的分佈建構出細胞分化過程的樹狀結構 Calculate Pseudotime: 了解每個細胞在該樹狀結構中的位置·可進一步進行差異分析探索細胞分化過程的重要基因·常用於發育相關研究

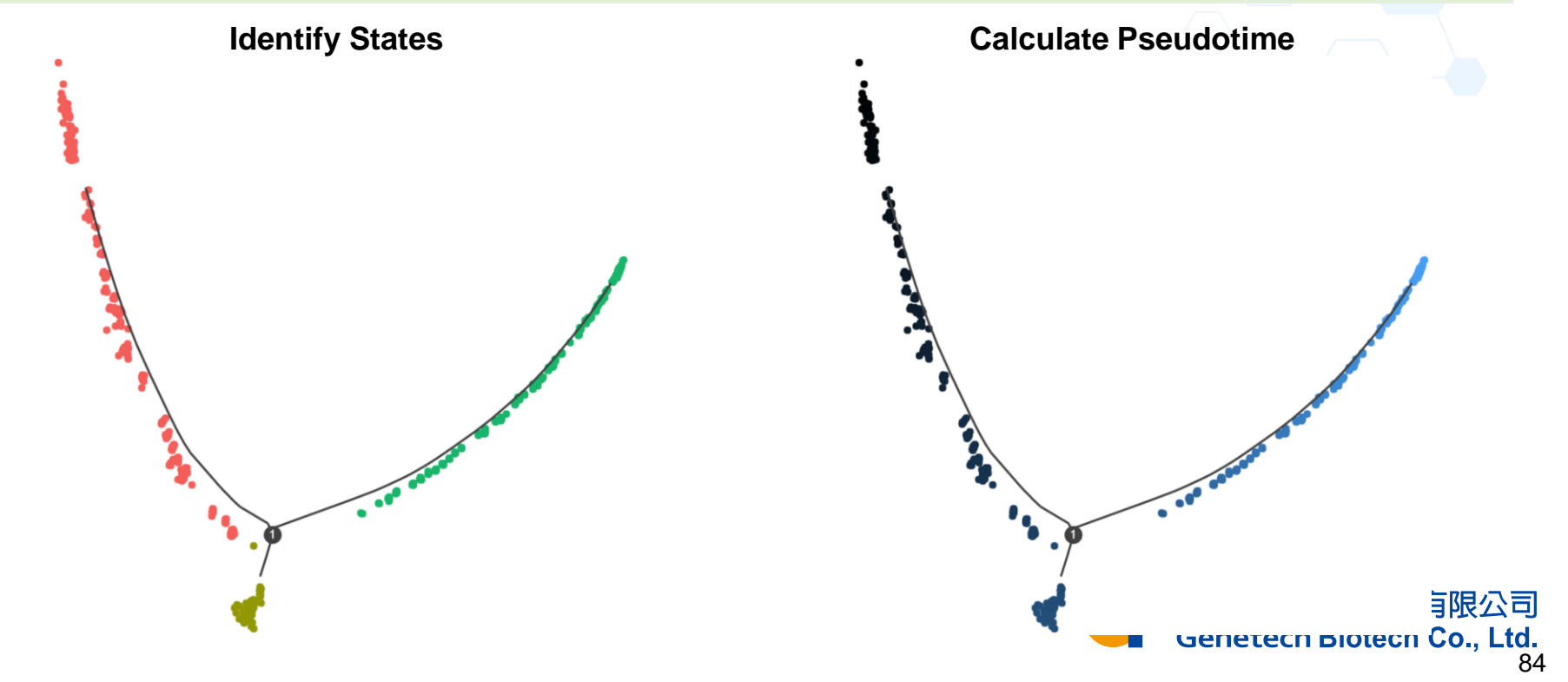